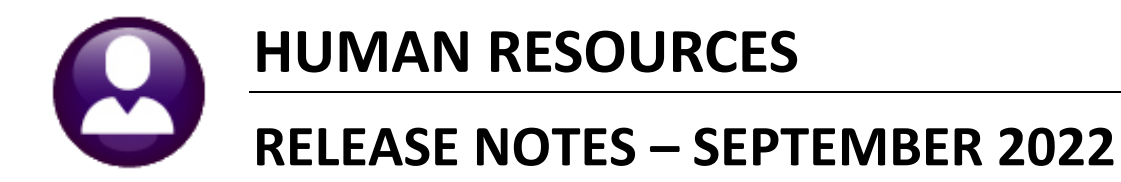

### CONTENTS

| 1  | EM    | PLOYEE MAINTENANCE                                                 | . 2 |
|----|-------|--------------------------------------------------------------------|-----|
|    | 1.1   | [5 Payroll] Screen [Enhancement]                                   | . 2 |
|    | 1.2   | [7 Salary] Tab [Enhancement]                                       | . 3 |
|    | 1.3   | Duplicate Social Security Number Checking [Enhancement]            | .4  |
| 2  | PA    | /ROLL PROCESSING                                                   | . 4 |
|    | 2.1   | Prenote Updates on the Employee Record [Fix]                       | .4  |
|    | 2.2   | #6927 Work Date Fiscal Year Report                                 | .4  |
|    | 2.3   | Labor Distribution Reports #7282, 7283, 7285                       | . 5 |
| 3  | TIN   | 1ESHEET ENTRY–ADD EMPLOYEE                                         | . 5 |
| 4  | DIR   | ECT DEPOSIT ADVICE EMAIL "FROM" [ENHANCEMENT]                      | . 6 |
| 5  | BIL   | LING & INVOICING INVOICE SUMMARY LISTING [ENHANCEMENT]             | . 7 |
|    | 5.1   | Added Invoice Date to the Invoice List Report [Enhancement]        | . 8 |
| 6  | REF   | PORT #6710 EMPLOYEE LIST [ENHANCED]                                | . 9 |
|    | 6.1   | Employee Listing Reports added to Reports Library screen           | .9  |
|    | 6.2   | #6926 Salary History Step Change Report                            | 10  |
|    | 6.3   | #6940 FOIA Report                                                  | 12  |
|    | 6.4   | Identify Changes to Deductions & Additional Wages [Enhancement]    | 13  |
|    | 6.4   | 4.1 #6924 Employee List of Changed Deductions [Enhancement]        | 14  |
|    | 6.4   | 4.2 # 6925 Employee List of Changed Additional Wages [Enhancement] | 14  |
| 7  | LEA   | VE ACCRUALS TABLE [FIX]                                            | 12  |
| 8  | COS   | ST CODE TABLE EDIT LIST [ENHANCEMENT]                              | 16  |
| 9  | QU    | ARTERLY PROCESSING – CT 941 [ENHANCEMENT]                          | 16  |
| 10 | PRI   | NT A W2 FORM FROM THE REVIEW SCREEN [ENHANCEMENT]                  | 17  |
| 11 | . INT | ERFACES/IMPORTS                                                    | 18  |
| 12 | SIT   | E-SPECIFIC                                                         | 18  |
|    | 12.1  | #6293 Paycheck Listing-Multiple Employees                          | 18  |
| 13 | HEL   | .P REFERENCE LIBRARY                                               | 19  |
|    | 13.1  | New or Updated Documents in the Help Reference Library             | 19  |
|    | 13.2  | ADMINS.com Documents & Videos                                      | 19  |

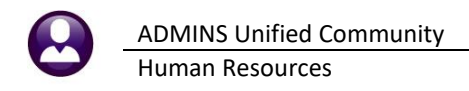

## 1 Employee Maintenance

**ADMINS** changed the behavior of two of the Employee Maintenance tabs to clarify the meaning of messages and button labels and added an additional check on duplicate social security numbers.

## 1.1 [5 Payroll] Screen [Enhancement]

**ADMINS** changed the error message when an invalid or inactive timesheet group is entered on the Payroll tab **Timesheet Group** field. Prior to the software update, the message read "No Access to this timesheet group". Now, if the timesheet group is *inactive or invalid* the message provides a more precise message. To access the employee maintenance screen, from the menu, select:

| Employee Maintenance<br>Employee Maintenan                                                                                                    | ce No picture<br>on File                                                                                                    |
|----------------------------------------------------------------------------------------------------|----------------------------------------------------------------------------------------------------|
| Actions Position S003ABATECH-02 ABA TECH DIPLETRO 11 MONTH BEN 1 OF                                                                                                    | Employee Attachments     Employee Poston Attachments                                                                                                    |
| PAdd Position  1 Contact 2 Personal 3 Ded/Ben 4 Add Wages 6 Accounting 7 Salary                                                                                                    | 8 Dates/Class 9 Degrees 0 Custom U Accidents VACA                                                                                                    |
| Pay Classification         Y Salary Chance           Bargaining Unit AFLABA10-MOEL         10 mth aba elementar         Effective Date         01-Jurn-2022           Grade Schedule ABATECH         ABA Technician         Period Salary         556.20           Grade 1         Daily Salary         111.24           Step 1         Hourly Rate         16,4800           FTE 1,0000         Per Diem         111.24 | Group Information<br>Entity 1<br>Timesheet Group TOWN -FT Part Time Town Emplo<br>Pay Group RE 52.00 10 month School Week<br>FLSA Code NONE NO FLSA<br>Lump Sum Indicator                                  |
| Work Schedule Shift Work Schedule Day Hours Days Day Hours Days                                                                                                    | 1     Frain     Dictionary Format Error       2     3       4     5   Invalid Timesheet Group                                                                                                    |
| Total # Hours Total # Days                                                                                                    | 1099-R Information       Box 2b       Box 7       Box 8       Box 8       Box 8       Box 8       Box 9a       Box 8       Box 9a       Box 8       Box 10       Box 12 FATCA filing requirement       Bot |
| Added 06-Jun-2022 By LUANN Changed 28-Jun-2022 by THERESA                                                                                                    |                                                                                                    |

Human Resources ▶ Maintenance ▶ Employee Maintenance ▶ [5 Payroll] tab

If the user has *no access* to the timesheet group, this message will be displayed:

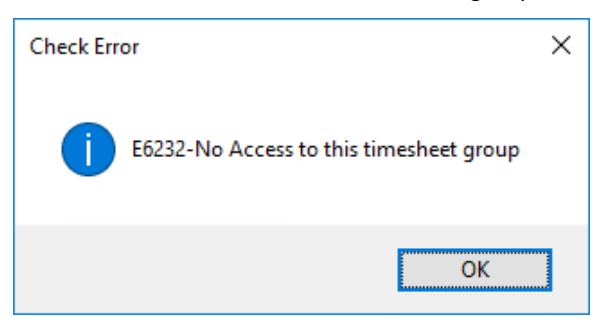

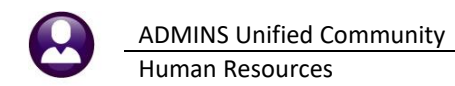

Similar changes were made to the [2 Personal] tab for the primary timesheet group field:

| 🚥 [AUC] 6448-Employee Maintenance                                                                                                    | 3        | [AUC] 6448-Employee Maintenance                                                                                                    | 2                                                    |
|----------------------------------------------------------------------------------------------------|----------|----------------------------------------------------------------------------------------------------|------------------------------------------------------|
| Employee                                                                                                    | Maintena | Employee Maintenan                                                                                                    | ce                                                   |
| Goto Employee Number 071597 SALLY S. SALARIED                                                                                                    |          | Goto Employee Number 071597 SALLY S. SALARIED                                                                                                    |                                                      |
| Actions                                                                                                    |          | Actions                                                                                                    |                                                      |
| IAdd Employee P Add Postion                                                                                                    | Curren   | Add Employee Current PAdd Position OAIP                                                                                                    | t Pos                                                |
| 1 Contact 2 Personal 3 Ded/Ben 4 Add Wages 5 Payrol 6 Accounting                                                                                                    | 7 Salary | 1 Contact 2 Personal 3 Ded/Ben 4 Add Wages 5 Payrol 6 Accounting 7 Salary                                                                                                    | 8 Da.                                                |
| Reporting Location       Location Grade       Date Married       Fingerprinted       Date of Physical       Surviving Spouse       Primary Timesheet Group SCHOOL-ADRI       TOWN         Check Error       Employee Photograph         Employee Photograph         OK | FORM W4  | Reporting Location       FORM W4         Image: constraint of the second second sec | box 2c t<br>box 2c<br>atus<br>Coel<br>tode<br>on Cul |
|                                                                                                    |          |                                                                                                    |                                                      |

Figure 1 Popup messages for access to timesheet groups and invalid or inactive timesheet groups

[ADM-AUC-HR-10491]

## 1.2 [7 Salary] Tab [Enhancement]

|                                                                                                    |                                                        |                                                  |                              |                                                           |                         |               | Emp                                       | oloyee Main                                            | tenance                          |                                                        |                                                     |                                            | on File                                                                   |
|----------------------------------------------------------------------------------------------------|--------------------------------------------------------|--------------------------------------------------|------------------------------|-----------------------------------------------------------|-------------------------|---------------|-------------------------------------------|--------------------------------------------------------|----------------------------------|--------------------------------------------------------|-----------------------------------------------------|--------------------------------------------|---------------------------------------------------------------------------|
| Goto<br>Actions                                                                                                    | Empl<br>Posit                                          | oyee Numb<br>ion T                               | er  <br>137SE                | 000004 M<br>NSRAB-00 S                                    | ARIE F<br>R/VET         | REZZI<br>ABA1 | JTI<br>FEMENT F                           | PROGRAM                                                | 3 Of 4                           | Employee Attac<br>Employee Positor                     | chments (9)<br>Attachments                          |                                            |                                                                           |
| Add Employee                                                                                                    |                                                        |                                                  |                              |                                                           |                         |               |                                           |                                                        |                                  |                                                        |                                                     |                                            |                                                                           |
| PAdd Protion<br>D Delete Recor                                                                                                    | rd                                                     |                                                  |                              |                                                           |                         |               |                                           |                                                        |                                  |                                                        |                                                     |                                            |                                                                           |
| PAdd Peolion<br>D Delete Record<br>1 Contact 2 Pe                                                                                                    | rd                                                     | 3 Ded/Ben                                        | 4                            | Add Wages                                                 | 5 Pa                    | iyroll        | 6 Ac                                      | counting 7 Sa                                          | lary 8 Dates                     | /Class 9 Degre                                         | es 0 C                                              | ustom                                      | Accidents VACA                                                            |
| PAdd Pootion D Delete Recor 1 Contact 2 Pe iffective Date Entry I                                                                                                    | rd<br>ersonal<br>Date                                  | 3 Ded/Ben<br>Bargaining l                        | 4                            | Add Wages                                                 | 5 Pa<br>Grade           | ayroll<br>Stp | 6 Ac                                      | counting 7 Sa                                          | 8 Dates<br>Period Salary         | /Class 9 Degre<br>Daily Salary                         | es 0 C<br>Hourly Rate                               | ustom U<br>Per Diem Ti                     | Accidents VACA<br>er# Entry User                                          |
| D Delete Record<br>1 Contact 2 Pe<br>ffective Date Entry I<br>11-Jan-2013 31-Ja                                                                                                    | rd<br>ersonal<br>Date<br>an-2013                       | 3 Ded/Ben<br>Bargaining L<br>SABT                | 4.<br>Jnit<br>SA             | Add Wages<br>Schedule<br>SR ABATE                         | 5 Pa<br>Grade           | stp           | 6 Ac<br>FTE<br>1,0000                     | Counting 7 Sa<br>Annual Salary<br>1.00                 | 8 Dates<br>Period Salary<br>1,00 | /Class 9 Degre<br>Daily Salary<br>1,00                 | es 0 C<br>Hourly Rate<br>1,0000                     | Ustom U<br>Per Diem Ti<br>1.00 1           | Accidents VACA<br>er# Entry User<br>LVALANZOLA                            |
| Add Pootion<br>D Delete Recon<br>1 Contact 2 Pe<br>ffective Date Entry I<br>11-Jan-2013 31-Ja<br>5-Oct-2012 04-De                                                                                                    | rd<br>ersonal<br>Date<br>an-2013<br>ec-2012            | 3 Ded/Ben<br>Bargaining I<br>SABT                | Jnit<br>SA<br>NO             | Add Wages<br>Schedule<br>SR ABATE<br>SR ABATE             | 5 Pa<br>Grade<br>1      | Stp<br>1      | 6 Ac<br>FTE<br>1,0000<br>1,0000           | Counting 7 Sa<br>Annual Salary<br>1,00<br>1,00         | Period Salary<br>1,00            | /Class 9 Degre<br>Daily Salary<br>1,00<br>1,00         | es 0 C<br>Hourly Rate<br>1,0000<br>1,0000           | Ustom U<br>Per Diem Ti<br>1.00 1<br>1.00 1 | Accidents VACA<br>er# Entry User<br>LVALANZOLA<br>LVALANZOLA              |
| Add Position           D Delete Recol           1 Contact         2 Pe           Effective Date         Entry I           11-Jan-2013         31-Je           55-Oct-2012         04-De           02-Fe         02-Fe | rd<br>ersonal<br>Date<br>an-2013<br>ec-2012<br>eb-2022 | 3 Ded/Ben<br>Bargaining I<br>SABT<br>NDN<br>SABT | 4,<br>Jnit<br>SA<br>NO<br>SA | Add Wages<br>Schedule<br>SR ABATE<br>SR ABATE<br>SR ABATE | 5 Pa<br>Grade<br>1<br>1 | Stp<br>1<br>1 | 6 Ac<br>FTE<br>1,0000<br>1,0000<br>1,0000 | Counting 7 Sa<br>Annual Salary<br>1,00<br>1,00<br>1,00 | Period Salary<br>1,00<br>1,00    | /Class 9 Degre<br>Daily Salary<br>1,00<br>1,00<br>1,00 | es 0 C<br>Hourly Rate<br>1,0000<br>1,0000<br>1,0000 | Per Diem Ti<br>1.00 1<br>1.00 1<br>1.00 1  | Accidents VACA<br>er# Entry User<br>LVALANZOLA<br>LVALANZOLA<br>MASS-HIRE |

Users expressed concern that clicking the **[D Delete Record]** would delete the position from the employee's screen.

**ADMINS** changed the button label to clarify how to use the button.

Figure 2 Before – The Delete Record could be mistaken as deleting the employee instead of the selected salary record

| Golo         Employee Number         Excool         MARIE REZZUTI         Employee Attachments (9)           Actions         Position         [T375ENSRAB-00]         SR/VET ABATEMENT PROCRAM         3 Of 4         Employee Postion Attachments           IAdd Employee         Position         [T375ENSRAB-00]         SR/VET ABATEMENT PROCRAM         3 Of 4         Employee Postion Attachments           Padd Pactors         Position         [T375ENSRAB-00]         SR/VET ABATEMENT PROCRAM         3 Of 4         Employee Postion Attachments           Delete Salary Line         1         Delete Salary Line         0         O Custom         U Accidents           1 Contact         2 Personal         3 Ded/Ben         4 Add Wages         5 Payrol         6 Accounting         7 Starry         8 Dates/Class         9 Decrees         0 Custom         U Accidents           1 - Jam-2013         Schedule         Grade Stap         TE         Annual Stap         Dates/Class         9 Decrees         0 Custom         U Accidents           0 - Jam-2013         Ja-3-ar-2013         Schedule         Grade Stap         TE         Annual Stap         Dates/Class         9 Decrees         0 Custom         U Accidents           05-Oct-2012         Jah-2-ar-2013         Schere         Sen Opert         1 <t< th=""><th>ture<br/>e</th></t<>                                                                                                    | ture<br>e                      |
|----------------------------------------------------------------------------------------------------|--------------------------------|
| Actions         Public Bodie         Other Public Bodie         Othere Public Bodie         Other Public Bodie <td></td>                                                                                                    |                                |
| IAdd Emboyee         PAdd Pestor           PAdd Pastor         Padd Pastor           1 Contact         2 Personal         3 Ded/Ben         4 Add Wages         5 Parrol         6 Accounting         7 Starry         8 Dates/Class         9 Degrees         0 Custom         U Accidents           1 Contact         2 Personal         3 Ded/Ben         4 Add Wages         5 Parrol         6 Accounting         7 Starry         8 Dates/Class         9 Degrees         0 Custom         U Accidents           Effective Date         Entry Date         Bargaining Unit         Schedule         Grade         Stp         FTE         Annual Salary         Daily Salary/Hourly Rate         Per Diem/Terre         Entry Die           01-Jam-2013         31-Jam-2013         SABIT         -SA         RA PABTE         1         1,0000         1,000         1,000         1,000         1,000         1,000         1,000         1,000         1,000         1,000         1,000         1,000         1,000         1,000         1,000         1,000         1,000         1,000         1,000         1,000         1,000         1,000         1,000         1,000         1,000         1,000         1,000         1,000         1,000         1,000         1,000         1,000 <td< td=""><td></td></td<>                                                                                                    |                                |
| Indef Historeset Centre         Delete Salary Line         O Delete Salary Line         O Delete Salary Line         O Custom         U Accidents           1 Collact         2 Personal         3 DedBen         4 Add Wages         5 Payrol         6 Accounting         7 Salary         8 Dates/Class         9 Degrees         0 Custom         U Accidents           Effective Date         Entry Date         Bargaining Unit         Schedule         Grade Stp         FTE         Annual Salary         Daily         Salary         Daily         Salary         Daily         Salary         Daily         1,000         1,000         1,000         1,000         1,000         1,000         1,000         1,000         1,000         1,000         1,000         1,000         1,000         1,000         1,000         1,000         1,000         1,000         1,000         1,000         1,000         1,000         1,000         1,000         1,000         1,000         1,000         1,000         1,000         1,000         1,000         1,000         1,000         1,000         1,000         1,000         1,000         1,000         1,000         1,000         1,000         1,000         1,000         1,000         1,000         1,000         1,000         1,000         1,000<                                                                                                    |                                |
| D Delete Salary Line           1 Contact         2 Personal         3 Ded/Ben         4 Add Wages         5 Payrol         6 Accounting         27 Salary         8 Dates/Class         9 Degrees         0 Custom         U Accidents           1 Contact         2 Personal         3 Ded/Ben         4 Add Wages         5 Payrol         6 Accounting         27 Salary         8 Dates/Class         9 Degrees         0 Custom         U Accidents           1 Contact         1 Intro         1 Contact         1 Intro         1 Loo         1 Loo                                                                                                    |                                |
| I Contact         2 Personal         3 Ded/Ben         4 Add Wages         5 Payrol         6 Accounting         7 Salary         8 Dates/Class         9 Degrees         0 Custom         U Accidents           Effective Date         Entry Date         Bargaining Unit         Schedule         Grade         Stp         FTE         Annual Salary         Period Salary         Daily SalaryHourly Rate         Per Diem/Ter*         Entry Use           0G=-0ar-2013         S1=Jan-2013         SPABT         SR         RBHTE         1         1,000         1,000         1,000         1,000         1,000         1,000         1,000         1,000         1,000         1,000         1,000         1,000         1,000         1,000         1,000         1,000         1,000         1,000         1,000         1,000         1,000         1,000         1,000         1,000         1,000         1,000         1,000         1,000         1,000         1,000         1,000         1,000         1,000         1,000         1,000         1,000         1,000         1,000         1,000         1,000         1,000         1,000         1,000         1,000         1,000         1,000         1,000         1,000         1,000         1,000         1,000         1,000                                                                                                    |                                |
| Effective Date         Entry Date         Bargaining Unit         Schedule         Grade         Stp         FTE         Annual Salary         Period Salary         Daily Salary/Hourly Rate         Per Diem/Tier#         Entry Use           01Jan-2013         S1-Jan-2013         SABT         -SA         SR         RBHTE         1         1,000         1,00         1,000         1,000         1,000         1,000         1,000         1,000         1,000         1,000         1,000         1,000         1,000         1,000         1,000         1,000         1,000         1,000         1,000         1,000         1,000         1,000         1,000         1,000         1,000         1,000         1,000         1,000         1,000         1,000         1,000         1,000         1,000         1,000         1,000         1,000         1,000         1,000         1,000         1,000         1,000         1,000         1,000         1,000         1,000         1,000         1,000         1,000         1,000         1,000         1,000         1,000         1,000         1,000         1,000         1,000         1,000         1,000         1,000         1,000         1,000         1,000         1,000         1,000         1,000 <td< td=""><td></td></td<>                                                                                                    |                                |
| Effective Date         Entry Date         Bargaining Unit         Schedule         Grade         Stp         FE         Annual Salary         Period Salary         Daily Salary         Daily Sa                                                                                                    | VACA                           |
| 01-Jan-2013 [31-Jan-2013 [SABT -SA SR ABATE 1 1 11.0000 1.00 1.00 1.00 1.000 1.00 1.00 | VACA                           |
| 05-0ct-2012 04-Dec-2012 NON -ND SR ABATE 1 1 1.0000 1.00 1.00 1.00 1.00 1.00 1.                                                                                                    | VACA                           |
|                                                                                                    | V ACA<br>ier<br>IZOLA          |
| 02-rep-2022 pmbi -3H [ak HBHIC] 1 [ 1 [ 1 [ 1,0000 ] 1,00 ] 1,00 [ 1,000 ] 1,00 [ 1,000 ] 1,00 [ 1,00 [ 1,00 ] 1,00 ]                                                                                                    | V ACA<br>ser<br>IZOLA<br>IZOLA |

Figure 3 After – The button is now labelled [Delete Salary Line] to clarify how it is used

[ADM-AUC-HR-10538]

## 1.3 Duplicate Social Security Number Checking [Enhancement]

When adding a new employee, the system will check that the Social Security number entered does not belong to another employee. If a duplicate Social Security number is found, a message will be displayed indicating the Social Security number belongs to another employee. This will prevent adding a second employee number for an employee when a second *position* should be added instead.

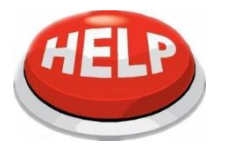

A person can have two employee numbers if they retire and have a different # for retirement. One number will be for the employee positions(s) and one for the retiree position.

[ADM-AUC-HR-10541]

# 2 Payroll Processing

**ADMINS** fixed a pre-note issue, added a report to alert users when two fiscal years are in timesheets, and enhanced some reports produced on the post labor distribution step of the Payroll Processing menu.

## 2.1 Prenote Updates on the Employee Record [Fix]

Pre-notes are used to establish a test of the system when an employee elects to receive their pay via Direct Deposit instead of a printed check.

| •••• [AUC] 6441-Er                      | mployee Maii                | ntenance                   |                                      |                   |                                                   |                                                          |                                           |                                    | -                    | ٥            | ×   |
|-----------------------------------------|-----------------------------|----------------------------|--------------------------------------|-------------------|---------------------------------------------------|----------------------------------------------------------|-------------------------------------------|------------------------------------|----------------------|--------------|-----|
|                                         |                             |                            | Em                                   | nploye            | e Maintena                                        | ance                                                     |                                           |                                    | No pic<br>on l       | ile<br>ile   |     |
| Goto<br>Actions                         | Employee Numb<br>Position S | er 071602<br>012CAFWRKR-02 | SALLY MARIE COLL<br>CAFETERIA MIDDLE | .INS<br>SCHOOL    | . 1                                               | Of 1 Em                                                  | Employee Attachi<br>ployee Positon Att    | nents<br>achments                  |                      |              |     |
| J Add Code<br>K Delete Code             | Current Tier 1              |                            |                                      |                   |                                                   |                                                          |                                           |                                    |                      |              |     |
| 1 Contact 2 Perso                       | onal 3 Ded/Ben              | 4 Add Wages                | 5 Payroll 67                         | Accounting        | a 7 Salary                                        | 8 Dates/Clas                                             | s 9 Degrees                               | 0 Custom                           | U Accidents          | ] <b>V</b> / | ACA |
| Cost Code Effective                     | Stop Date                   | Table Amount Mes           | sage                                 |                   | Additional Amt                                    | Start Date                                               | Stop Date                                 | Original Amt                       | Remaining            | Bal Note     |     |
| DIRDEP 30-Aug-202                       | 2                           | 999,999,99                 |                                      |                   |                                                   |                                                          |                                           |                                    |                      | NOTE         |     |
| NC-PN9 30-0 (g=202                      | 2                           | 9.0000%                    |                                      |                   |                                                   |                                                          |                                           |                                    |                      | _            | -   |
| NC2% 30-Aug-202                         | 2                           | 2.0000%                    |                                      |                   |                                                   |                                                          |                                           |                                    |                      |              | -   |
|                                         |                             |                            |                                      |                   |                                                   |                                                          |                                           |                                    |                      |              | -   |
| Direct Deposit<br>Bank ALLY<br>ABA 1240 | t & Note for<br>ALLY BAN    | r <b>DIRDEP</b><br>K       | 156789                               | Pr<br>0<br>1<br>2 | e-Note tes<br>Send mor<br>Send 1 mo<br>Send first | t to verify<br>ney to Ban<br>ore test to<br>t of 2 tests | bank acco<br>k<br>bank befo<br>to the bar | unt informa<br>ore activatin<br>ık | ition<br>Ig live     |              |     |
| Type OCh<br>NOTE ADM-6                  | ecking ()<br>AUC-HR-105     | Saving 23<br>39            | Pre-No                               | te 🚹              | Holdove                                           | r Amount                                                 |                                           | Emplo<br>Emplo                     | yee Amou<br>yer Amou | nt\$<br>nt\$ |     |
|                                         |                             |                            |                                      | Status: P         | osition Active                                    |                                                          |                                           |                                    |                      | EOF          | UP  |

When the direct deposit code is added to the Employee Maintenance record, the prenote is set to either 2, 1, or 0 depending on the site. As each warrant is processed the prenote counter is decremented by one. Once the value is zero, the system will issue a direct deposit advice instead of a paper check.

There was an issue prior to the software update that

the pre-note for a direct deposit deduction was not being updated. **ADMINS** fixed this and the pre-notes are working properly now.

[ADM-AUC-HR-10539]

## 2.2 #6927 Work Date Fiscal Year Report

**ADMINS** added this report to help sites with decentralized timesheet entry. The new report is produced at the beginning of payroll calculation to show amounts to be paid for each fiscal year. The finance dept or payroll posting user should **check this report every payroll**, especially around fiscal year end, to determine if the warrant should be processed as a split payroll.

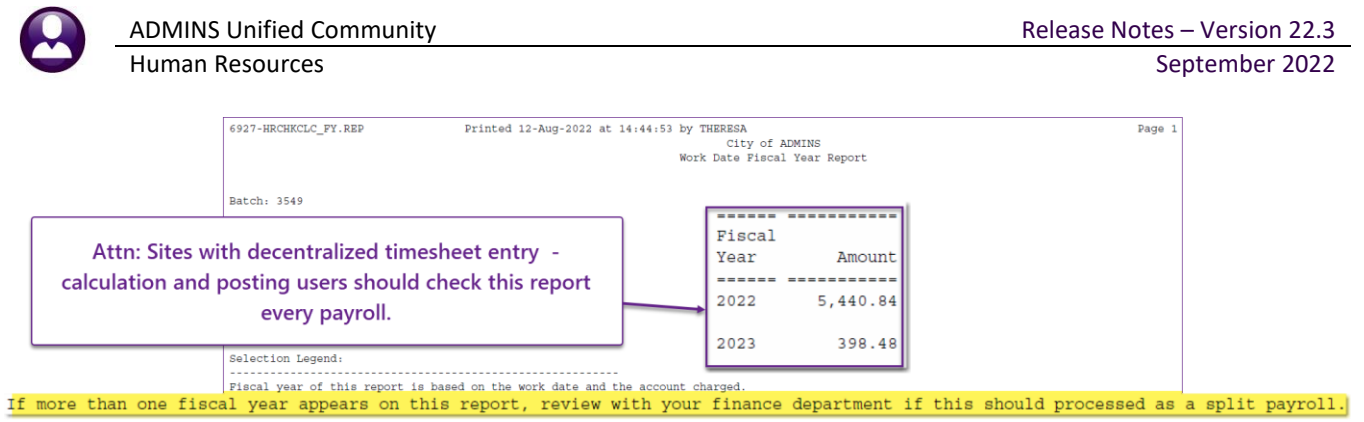

Figure 4 New report should be reviewed every payroll

[ADM-AUC-HR-10550]

## 2.3 Labor Distribution Reports #7282, 7283, 7285

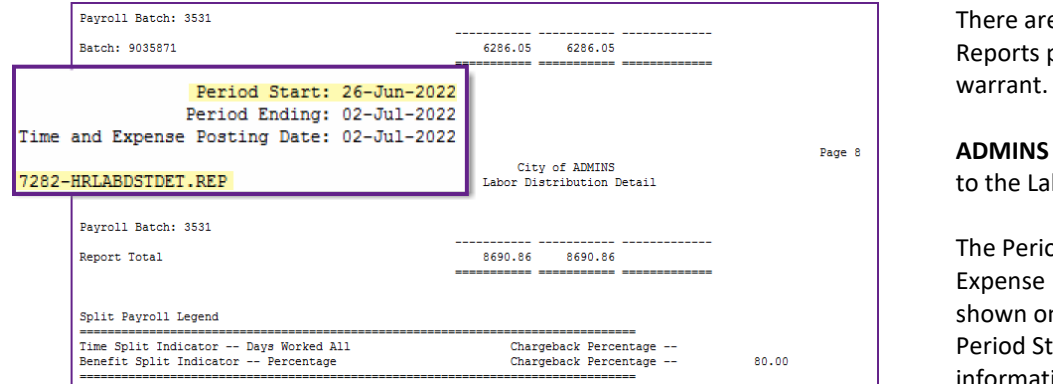

There are three Labor Distribution Reports produced by each payroll warrant.

**ADMINS** added the Period start date to the Labor Distribution reports.

The Period Ending Date and Time & Expense Posting Dates were already shown on the reports; adding the Period Start date provides complete information.

Figure 5 #7282 Labor Distribution Detail by Account - #7283 & 7285 were changed as well

This is helpful when analyzing the reports when a Fiscal Year is crossed; the information will appear for every warrant.

[ADM-AUC-HR-10537]

# 3 Timesheet Entry–Add Employee

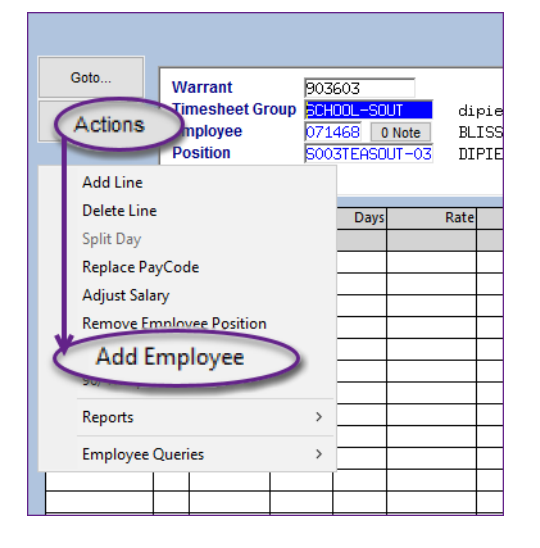

Before the software update, when adding an employee in the timesheet entry screen, the workdays, pay code, and accounting entries were not included, and had to be entered for each workday after adding the employee.

Now, when using either the Actions > Add Employee or the [7 Add Employee] button, if employee has schedule, it will bring in all workdays with the pay code, salary information and GL Account.

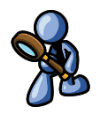

If the employee does not have a schedule (no SHIFT code on the Payroll screen) it will bring in the selected workdays ONLY.

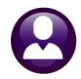

Human Resources

| 🚾 [AUC] 6200-Time                                                                                                    | sheet Entry                                                                                                    | -                    | o ×         |
|----------------------------------------------------------------------------------------------------|----------------------------------------------------------------------------------------------------|----------------------|-------------|
|                                                                                                    | Timesheet Entry                                                                                                    |                      |             |
| Goto Warrant<br>Actions Employee<br>Position                                                                                                    | 903603         01-Sep-2022         14-Sep-2022         Annual         54742.00         Bargaining Unit         M           (Group         SCHOOL-SOUT         dipietro school         Period         1992.70           071468         0 Note         BLISS, LYNN R         Per-Dien         297.51           S003TEASOUT-03         DIPIETRO SCHOOL TEACHER         Daily         199.27         Manually Added T           Hourty         49.5851         199.27         Manually Added T | 1TA -26<br>Timesheet |             |
| Jay         Pay Coc           01-Sep-2022         Thu           Image: Sep-2022         Thu           Image: Sep-2022         Thu | AUC J 6200-Timesheet Entry [theress]  Add Employee Required: Enter Employee# Required: Enter Position Required: Enter From Work Date 14-Sep-2022 Required: Enter To Work Date Lookup OK Cancel Clear All                                                                                                    | Customer             | Reason      |
|                                                                                                    |                                                                                                    |                      |             |
| Notes for this line Notes for this line 00                                                                                                    | Paid NOT EQUAL Salary      Accrual Group     Accrual Group                                                                                                    | Salary:              | 1992.70     |
| 1 Add Line DAdd Range 2                                                                                                    | Delete Line 3 Reports 4 Splt Day 5 Replace PayCode 6 Remove Empl. Pos 7 Add Employee Overies 5                                                                                                    | 9 Adjust Salary      | 96/4% Split |
|                                                                                                    |                                                                                                    | Lkup                 | UP          |

As shown above, work dates are prepopulated with the warrant dates. The result will look like this if the employee has a shift code set:

| Goto                                                                                                    |                          |                      |               |           |              |                      | Time       | eshe   | et Entry           |              |          |                                           |                  |              |             |
|----------------------------------------------------------------------------------------------------|--------------------------|----------------------|---------------|-----------|--------------|----------------------|------------|--------|--------------------|--------------|----------|-------------------------------------------|------------------|--------------|-------------|
| Actions         Timesheet Group         ECHOL-CUST<br>971593         School. veekly custodians<br>HOURLY, HRRQLD S.<br>CUSTODIAN         Period         800,00<br>Per-Dien         Endown<br>160,00<br>Hourty         20,000           Work Date         Day         Code         Hours         HOURLY, HRRQLD S.<br>CUSTODIAN         Day         Customer         Customer         Reson           01-Sep-2022         Tru KEG         7,00         20,0000         140,00         E510-000-0000-000-000-005-1140         1           02-Sep-2022         Tru KEG         7,00         20,0000         140,00         E510-000-0000-000-000-005-1140         1           05-Sep-2022         Tru KEG         7,00         20,0000         140,00         E510-000-0000-000-000-51140         1           05-Sep-2022         Tru KEG         7,00         20,0000         140,00         E510-000-0000-000-00-51140         1           05-Sep-2022         Tru KEG         7,00         20,0000         140,00         E510-000-0000-000-00-51140         1           12-Sep-2022         Tru KEG         7,00         20,0000         140,00         E510-000-0000-000-00-51140         1           12-Sep-2022         Tru KEG         7,00         20,0000         140,00         E510-000-0000-000-00-51140         1           13-Sep-202                                                                                                    | Goto                     | Warrant              | 903           | 603       | _            | 01-Sep-3             | 2022 :     | 14-Se  | p-2022             | Annual       | 41760.00 | Bargaining U                              | J <b>nit</b> AFL | AF           |             |
| Prosition         project         Provide         Product J, FHRCLI S.           Wat Date         Day         CustopIAN         Day         Date         Day         Date         Date                                                                                                    | Actions                  | Timesheet G          | roup SCHO     | DOL-CUST  | r scho       | ol weekly            | y custodia | ans    |                    | Period       | 800.00   |                                           |                  |              |             |
| Hourty         20.0000           Work Date         Day         Pay Code         Hours         Days         Rate         Filet S         Amount/SelAccount Number         Customer         Reson           01-569=-2022         Filet S         7.00         20.0000         140.00         6510-000-0000-00-00-00-51140         Image: Customer         Reson           02-569=-2022         Filet S         7.00         20.0000         140.00         6510-000-0000-000-00-00-051140         Image: Customer         Reson           06-569=-2022         Filet REG         7.00         20.0000         140.00         6510-000-0000-000-000-00-51140         Image: Customer         Reson           06-569=-2022         Filet REG         7.00         20.0000         140.00         6510-000-0000-000-000-51140         Image: Customer         Reson           03-569=-2022         Filet REG         7.00         20.0000         140.00         6510-000-0000-000-00-51140         Image: Customer         Image: Customer         Image: Customer         Reson         Image: Customer         Image: Customer         Image: Customer         Image: Customer         Image: Customer         Image: Customer         Image: Customer         Image: Customer         Image: Customer         Image: Customer         Image: Customer         Image: Customer                                                                                                    |                          | Position             | 5006          | 6CUSCUST  | INTE HUUR    | RLY, HHRUU<br>TODIAN | LD 5.      |        |                    | Daily        | 160.00   | l<br>I                                    |                  |              |             |
| Work Date         Day         Pay Code         Hours         Days         Rate         Filt S         Amount[SelAccount Number         Customer         Reson           01-5ep=-2022         Thu         REG         7.00         20,0000         140,00         6510-000-0000-00-00-051140         Image: Colored Science Science Sc                                                                                           |                          |                      | ,             |           |              |                      |            |        |                    | Hourly       | 20,0000  | L. C. C. C. C. C. C. C. C. C. C. C. C. C. |                  |              |             |
| 01-5ep-2022         Fri PEG         7.00         20,0000         140,00         E510-000-000-000-000-00-00-51140           02-5ep-2022         Fri PEG         7.00         20,0000         140,00         E510-000-0000-000-00-00-51140           03-5ep-2022         Mon PEG         7.00         20,0000         140,00         E510-000-0000-000-00-00-51140           03-5ep-2022         Ive PEG         7.00         20,0000         140,00         E510-000-0000-000-00-00-51140           03-5ep-2022         Ive PEG         7.00         20,0000         140,00         E510-000-0000-000-00-00-51140           03-5ep-2022         Fix PEG         7.00         20,0000         140,00         E510-000-0000-000-00-51140           03-5ep-2022         Fix PEG         7.00         20,0000         140,00         E510-000-0000-000-00-51140         E510-000-0000-000-00-00-51140           12-5ep-2022         Fix PEG         7.00         20,0000         140,00         E510-000-0000-000-00-51140         E510-000-0000-000-00-51140         E510-000-0000-000-00-51140         E510-000-000-000-00-51140         E510-000-000-000-00-51140         E510-000-000-000-00-51140         E510-000-000-000-00-00-51140         E510-000-000-000-00-00-51140         E510-000-000-000-00-00-51140         E510-000-000-00-00-51140         E510-000-0000-00-00-51140         E510-000-000-00-00-51140                                                                                                    | Work Date                | Day Pay Code         | Hours         | Days      | Rate         | Flat \$              | Am         | ountS  | e Account Numb     | er           |          |                                           |                  | Customer     | Reason      |
| 00-5ep=-2022         Fix   REG         7.00         20,0000         140,00           6510-000-000-00-00-51140           00-5ep=-2022         Iwe REG         7.00         20,0000         140,00           6510-000-000-00-00-51140           00-5ep=-2022         Twe REG         7.00         20,0000         140,00           6510-000-000-00-00-51140           00-5ep=-2022         Twe REG         7.00         20,0000         140,00           6510-000-000-00-00-51140           00-5ep=-2022         Twe REG         7.00         20,0000         140,00           6510-000-000-00-00-51140           6510-000-000-00-00-00-51140           12-5ep=-2022         Twe REG         7.00         20,0000         140,00           6510-000-000-00-00-051140           6510-000-000-00-00-00-051140           12-5ep=-2022         Twe REG         7.00         20,0000         140,00           6510-000-000-00-00-00-051140           12-5ep=-2022           13-5ep=-2022         Twe REG         7.00         20,0000         140,00           6510-000-000-00-00-00-051140           12-5ep=-2022           13-5ep=-2022         Twe REG         7.00         20,0000         140,00           6510-000-000-00-00-00-051140           12-5ep=-2022           13-5ep=-2022         Twe REG         7.00         20,0000         1120,00                                                                                                    | 01-Sep-2022              | Thu <mark>REG</mark> | 7.00          |           | 20,0000      |                      | 140        | .00    | 6510-000-00        | 00-000-00-   | 00-51140 |                                           |                  |              |             |
| 06-569-2022         Non         PEG         7.00         20,0000         140,00         [6510-000-000-00-00-051140           06-569-2022         Twe PEG         7.00         20,0000         140,00         [6510-000-0000-000-051140           06-569-2022         Twe PEG         7.00         20,0000         140,00         [6510-000-0000-000-051140         140,00           09-569-2022         True PEG         7.00         20,0000         140,00         [6510-000-0000-000-051140         140,00           12-569-2022         True PEG         7.00         20,0000         140,00         [6510-000-0000-000-051140         140,00           13-569-2022         Twe PEG         7.00         20,0000         140,00         [6510-000-0000-000-051140         140,00           13-569-2022         Twe PEG         7.00         20,0000         140,00         [6510-000-0000-000-051140         140,00           13-569-2022         Twe PEG         7.00         20,0000         140,00         [6510-000-0000-000-051140         140,00           13-569-2022         Twe PEG         7.00         20,0000         140,00         [6510-000-0000-000-051140         140,00           13-569-2022         Twe PEG         7.00         20,0000         140,00         [6510-000-0000-000-051140 </td <td>02-Sep-2022</td> <td>Fri REG</td> <td>7,00</td> <td></td> <td>20,0000</td> <td></td> <td>140</td> <td>.00 E</td> <td>6510-000-00</td> <td>00-000-00-</td> <td>00-51140</td> <td></td> <td></td> <td></td> <td></td>                                                                                                    | 02-Sep-2022              | Fri REG              | 7,00          |           | 20,0000      |                      | 140        | .00 E  | 6510-000-00        | 00-000-00-   | 00-51140 |                                           |                  |              |             |
| Vb=5sp=2022         Lue         PkE 5         7.00         20,0000         140,00         Je510-000-000-000-000-00-51140           Vb=5sp=2022         Fix JkE 5         7.00         20,0000         140,00         Je510-000-000-00-00-51140           Vb=5sp=2022         Fix JkE 5         7.00         20,0000         140,00         Je510-000-0000-000-00-51140         Image: 100 minipage 5000           12-5sp=2022         Fix JkE 5         7.00         20,0000         140,00         Je510-000-0000-000-00-51140         Image: 100 minipage 500           13-5sp=2022         Tue         kE 6         7.00         20,0000         140,00         Je510-000-0000-000-00-00-51140         Image: 100 minipage 500           13-5sp=2022         Tue         kE 6         7.00         20,0000         140,00         Je510-000-0000-000-00-051140         Image: 100 minipage 500           13-5sp=2022         Tue         kE 6         7.00         20,0000         140,00         Je510-000-000-000-051140         Image: 100 minipage 500           13-5sp=2022         Tue         kE 6         7.00         20,0000         140,00         Je510-000-000-000-051140         Image: 100 minipage 500           13-6sp=2022         Tue         kE 6         Tue         Je510         Je510         Je510         Je510<                                                                                                    | 05-Sep-2022              | Mon REG              | 7.00          |           | 20,0000      |                      | 140        | .00 E  | 6510-000-00        | 00-000-00-   | 00-51140 |                                           |                  |              |             |
| VB-5ep-2022         Inci McLs         7.00         20,0000         140,00         Be510-000-000-00-00-51140           VB-5ep-2022         Fnix REG         7.00         20,0000         140,00         Be510-000-000-00-00-51140           12-5ep-2022         Mon REG         7.00         20,0000         140,00         Be510-000-000-00-00-051140           13-5ep-2022         Tue REG         7.00         20,0000         140,00         Be510-000-000-00-00-051140           13-5ep-2022         Tue REG         7.00         20,0000         140,00         Be510-000-000-00-00-51140           13-5ep-2022         Tue REG         7.00         20,0000         140,00         Be510-000-000-00-00-051140           13-5ep-2022         Tue REG         7.00         20,0000         140,00         Be510-000-000-00-00-051140         Image: Comparison of the state of the state of the                                                                                                    | 06-Sep-2022              | Tue REG              | 7,00          |           | 20,0000      |                      | 140        | .00    | 6510-000-00        | 00-000-00-   | 00-51140 |                                           |                  |              |             |
| Of Sep2202         Fri RLS         7.00         20,0000         140.00         BeS10-000-000-000-000-00-051140           12-Sep-2022         Tue REG         7.00         20,0000         140.00         BeS10-000-000-000-00-00-51140           13-Sep-2022         Tue REG         7.00         20,0000         140.00         BeS10-000-000-000-00-00-51140           13-Sep-2022         Tue REG         7.00         20,0000         140.00         BeS10-000-000-000-00-00-51140           13-Sep-2022         Tue REG         7.00         20,0000         140.00         BeS10-000-000-000-00-00-51140           13-Sep-2022         Tue REG         7.00         20,0000         140.00         BeS10-000-0000-000-00-00-51140           13-Sep-2022         Tue REG         7.00         20,0000         140.00         BeS10-000-0000-000-00-00-51140           140.00         BeS10-000         Hours/Days OVER Schedule         Salary:           56,00         1120,00         Hours/Days OVER Schedule         Salary:           Vorking For         [000         -00         Accrual Group         [SEEA         testing for MAH           1Add Line         DAdd Range         2 Delete Line         3 Reports         4 Solt Day         5 Replace PayCode         6 Remove Empl Postion         7 Add Employee                                                                                                    | 08-Sep-2022              | Thu REG              | 7.00          |           | 20,0000      |                      | 140        | .00    | 16510-000-00       | 00-000-00-   | 00-51140 |                                           |                  |              |             |
| L2-Sep-2022         Tue         PELS         7.00         20,0000         140.00         [BS10-000-000-000-000-000-00-00-051140]           L3-Sep-2022         Tue         PEG         7.00         20,0000         140.00         [BS10-000-000-000-000-000-00-00-051140]           S6.00         1120.00         Hours/Days OVER Schedule         Salary:           Notes for this line         Notes for this line         Notes for this line         Accrual Group         FSEA           Notes for this line         000         -00         Accrual Group         FSEA         testing for MRH of the second second s                                                                                                    | 09-Sep-2022              | Fri REG              | 7.00          |           | 20,0000      |                      | 140        | .00    | 16510-000-00       | 00-000-00-   | 00-51140 |                                           |                  |              |             |
| 13-Sep2222     Ide REA     7.00     20,000     140.00     Des10=00=000=00=0140       56.00     1120.00     Hours/Days OVER Schedule     Salary:       Notes for this line     Notes for this line     Notes for this line     Accrual Group     ESEA       Vorking For     000     -00     Accrual Group     ESEA     testing for MAN of the second second                                                                                                    | 12-Sep-2022              | non REG              | 7.00          |           | 20,0000      |                      | 140        |        | 16510-000-00       | 00-000-00-   | 00-51140 |                                           |                  |              |             |
| 56,00     1120,00     Hours/Days OVER Schedule     Salary:       Notes for this line     Notes for this line     Accrual Group     CSEA     testing for MAN       Working For     000     -00     Accrual Group     CSEA     testing for MAN       1 Add Line     D Add Range     2 Delete Line     3 Reports     4 Split Day     5 Replace PayCode     6 Remove Empl. Position     7 Add Employee     8 Employee Queries     9 Adjust Salary     96/4%                                                                                                    | 13-36p-2022              |                      | 7.00          |           | 20,0000      |                      | 140        | •••• F | 19310-000-00       | 00-000-00-   | 00-51140 |                                           |                  |              |             |
| Solution     Solution     Solution     Solution       Notes for this line     Notes for this line     Accrual Group     CSEA     testing for MAN of MAN of MAN OF MAN OF MAN of MAN of MAN OF MAN of MAN of MAN of MAN of MAN |                          |                      | <b>Fa a a</b> |           |              |                      |            |        | Harry (Davis O     | UPD Colorado |          |                                           |                  | Calanut      |             |
| Notes for this line         Notes for this line         Accrual Group         CSEA         testing for MAN           Working For         000         -00         1         Add Line         D Add Rance         2 Delete Line         3 Reports         4 Splt Day         5 Replace PayCode         6 Remove Empl. Position         7 Add Employee         8 Employee Queries         9 Adjust Salary         96/4%                                                                                                    |                          |                      | 56.00         |           |              |                      | 1120       | .00    | Hours/Days O       | VER Schedu   | le       |                                           |                  | salary:      | _           |
| 1 Add Line D Add Rance 2 Delete Line 3 Reports 4 Split Day 5 Replace PayCode 6 Remove Empl. Position 7 Add Employee 8 Employee Queries 9 Adjust Salary 96/4%                                                                                                    | Notes for t<br>Working F | this line Note       | -00           | ō         |              |                      |            |        |                    |              | Acc      | rual Group 🛛                              | SEA              | testing H    | 'or MAN err |
|                                                                                                    | 1 Add Line D A           | dd Range 2 Del       | ete Line      | 3 Reports | s 4 Split Da | y 5 Replac           | ce PayCode | 6 Re   | move Empl. Positio | n 7 Add E    | mployee  | 8 Employee Quer                           | ries 9A          | djust Salary | 96/4% Split |
|                                                                                                    |                          |                      |               |           |              |                      |            |        |                    |              |          |                                           |                  |              |             |
| Lkup                                                                                                    |                          |                      |               |           |              |                      |            |        |                    |              |          |                                           |                  | Lkup         | UP          |

Figure 6 A added employee with all the information brought in based on the master file

[ADM-AUC-HR-10529]

## 4 Direct Deposit Advice Email "From" [Enhancement]

By default, direct deposit advices are sent via email from the user **posting** the payroll, based on the email address set in their user profile, e.g., the user **posting** the payroll has an email address of "patty@admins.com", and when the direct deposit advice is received, it shows "patty@admins.com" as the **"From"** email address. Some sites have multiple payroll users or would prefer using a specific email account as the **"From"** address for all emailed direct deposit advices.

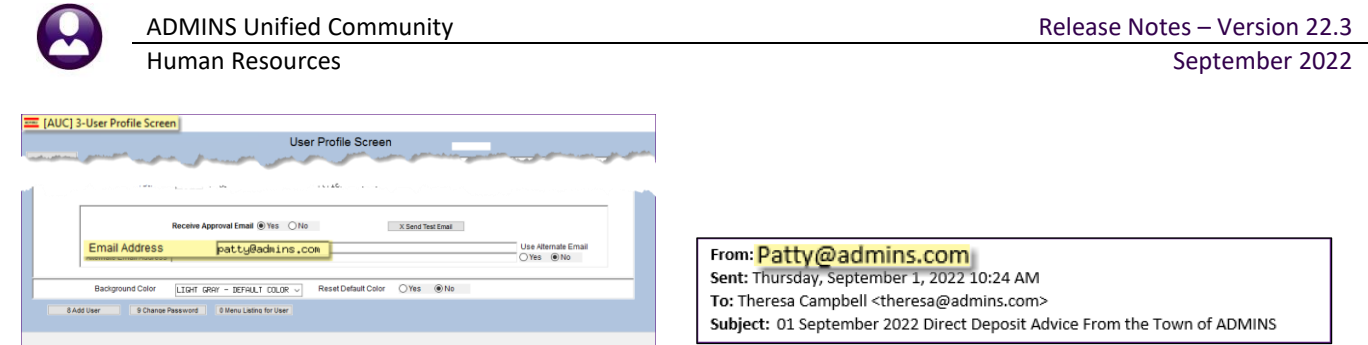

There is a new feature that allows sites to send out the direct deposit emails from a specified email address that will override the email address in the user profile.

To use this feature, contact the local IT department and ask them to create an email account for this purpose, for example – *"payroll@yoursite.com"*. If preferred, use an existing email address. Add the email address to use for sending out DD emails to mod control #6013.

| numan Resources 🖌 Module Maintenance 🖌 numan Resources Module Control 🖌 #601 | Human Resources 🕨 | Module Maintenance | Human Resources Module | e Control 🕨 #601 |
|------------------------------------------------------------------------------|-------------------|--------------------|------------------------|------------------|
|------------------------------------------------------------------------------|-------------------|--------------------|------------------------|------------------|

| 📼 [AUC] 79   | 990-Human Resources Module Control                                   |                    |
|--------------|----------------------------------------------------------------------|--------------------|
|              | Human Resources Module Control                                       |                    |
| <u>G</u> oto |                                                                      |                    |
| Actions      | Seq# Description                                                     | Answer             |
|              | 6013 Direct Deposit Email From Address Override                      | payroll@admins.com |
|              | 6017 Enter Y if positions flagged in the position masterfile are e Y |                    |
|              |                                                                      |                    |

If there is an email address in module control #6013, it will be used for **all** payroll direct deposit advice emails. Leave the value of module control #6013 blank to continue having direct deposit advice emails show the **"From"** email address as the user posting the payroll.

[ADM-AUC-HR-10542]

## 5 Billing & Invoicing Invoice Summary Listing [Enhancement]

| Human Resources             |   |                 |
|-----------------------------|---|-----------------|
| Maintenance                 | > | ADIVIIN         |
| Payroll Processing          | > | Summar          |
| Timesheet Entry             | > | line and        |
| Special Processing          | > |                 |
| Void/Manual/Figure Paycheck |   |                 |
| Billing and Invoicing       | > | Customer Query  |
| Bank Reconciliation         | > | Customer Update |

[AUC] 6353-Customer Query [theresa]

**ADMINS** added an Inv. Summary Listing (Invoice Summary Listing) button to the Invoice Summary screen. This produces an **Excel®** report that lists invoices, with one invoice per ine and totals.

To access the report, from the menu, select:

HR ▶ Billing and Invoicing ▶ Customer Query

| Goto            |        |         |                             | ,                    | <ul> <li>Active</li> </ul> | Only        | Customers |
|-----------------|--------|---------|-----------------------------|----------------------|----------------------------|-------------|-----------|
| A               | -      | 2.Cust# | 3 Name                      | 4 Second Name        | 5 City                     | Balance Due | #invoices |
| Actions         | 1 View | 000157  | MIRRA CO., INC.             |                      | GEORGETOWN                 |             | 8         |
|                 |        | 800191  | STOP & SHOP SUPERMARKET CO. | RBS CARLISLE SUPPORT | CARLISLE                   |             | 6         |
|                 |        | 000204  | J. H. LYNCH                 |                      | MILLBURY                   |             | 11        |
|                 |        | 000238  | LEWIS TREE SERVICE          |                      | WEST HENRIETTA             |             | 7         |
| 6 Add New       |        | 000249  | TREE TECH                   |                      | FOXBORO                    |             |           |
|                 |        | 000253  | BELLA CONSTRUCTION CORP.    |                      | FRANKLIN                   |             | 1         |
| 7 Statement     |        | 000261  | PHDENIX COMMUNICATIONS      |                      | SHREWSBURY                 |             | 11        |
|                 |        | 000269  | ACADEMY OF TAP              |                      | CUMBERLAND                 |             | 1         |
| 9 Customer List |        | 000272  | CONTROL POINT ASSOC         |                      | SOUTHBOROUGH               | 250,80      | 2         |
|                 |        | 000277  | CHARRON TREE SERVICE        |                      | BELLINGHAM                 | 752.40      | 29        |
|                 |        | 000280  | TOWN FIREWORKS              |                      | BELLINGHAM                 |             |           |
|                 |        | 000282  | TOWN OF FRAMINGHAM          |                      | FRAMINGHAM                 |             |           |

Select the desired customer from the multirecord Customer Query screen by selecting the customer and clicking on the **[1 View]** button.

Figure 7 Customer Query Multi-Record screen

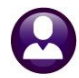

Human Resources

| Release Not | es – Version | 22.3 |
|-------------|--------------|------|
|             | September    | 2022 |

| 🚥 [AUC] 6351                            | -Invoice S                                                        | ummary                                                             |                                 |                          |                                                                        |                                                                  |                      |              |            |                  |          |
|-----------------------------------------|-------------------------------------------------------------------|--------------------------------------------------------------------|---------------------------------|--------------------------|------------------------------------------------------------------------|------------------------------------------------------------------|----------------------|--------------|------------|------------------|----------|
|                                         |                                                                   |                                                                    | 1                               | Invoice Sumn             | nary -                                                                 | All                                                              |                      |              |            |                  |          |
| Goto                                    | Custome                                                           | er# 000157                                                         | Customer Name MIRRA CO          | D., INC.                 | Se                                                                     | cond Name                                                        |                      |              |            | _                |          |
| Actions                                 | 1                                                                 |                                                                    |                                 |                          |                                                                        |                                                                  |                      |              |            |                  |          |
| 4 Add New<br>5 Query<br>6 Enter Payment | Address<br>Address<br>Address<br>Address<br>City State<br>Country | Information<br>1 6 NORINO<br>2 P.O. BOX<br>3<br>2<br>Zip GEORGETON | WAY<br>399<br>WN, MA 01833-0000 |                          | Contact Info<br>Contact<br>Phone 1<br>Phone 2<br>Refund Info<br>Vendor | rmation<br>(978) 352-71<br>(000) 000-00<br>rmation<br>(000000 00 | 379 Type<br>XXX Type |              |            |                  |          |
| 7 Statement                             |                                                                   | 0 All Invoid                                                       | 1 By Invoice                    | # 2 By                   | Detail/Ticket#                                                         | Tran                                                             | saction History      | 3 Update     | e Customer |                  |          |
| 8 Single Invoice                        |                                                                   |                                                                    |                                 |                          | Character                                                              | A discolarization                                                | December 1           | Defend       | Dalar      | _                |          |
| 9 Invoice Details                       | A.France                                                          | Free 1                                                             | Invoice#                        | Invoice Date             | Charges                                                                | Adjustments                                                      | Payments<br>501_60   | Refunds      | Balance    |                  |          |
|                                         | View                                                              | Email By                                                           | Invoice# 00006383 0             | 01-Jun-2020              | 360.90                                                                 |                                                                  | 301,60               |              |            |                  |          |
| Invoice Lietoo                          |                                                                   |                                                                    | 00006378                        | 09- Jan-2020             | 1007.20                                                                |                                                                  | 1007.20              |              |            |                  |          |
| Inv. Summary                            | Listing 🔵                                                         |                                                                    | 00006264                        | 00 Jan 2020              | 1003.20                                                                |                                                                  | 1003.20              |              |            |                  |          |
| Open Oper                               |                                                                   | -                                                                  | 00006256                        | 25-Dec-2019              | 1504.80                                                                |                                                                  | 1504.80              |              |            |                  |          |
| Open Only                               |                                                                   |                                                                    | 00006212                        | 14-Tec-2019              | 1002 72                                                                |                                                                  | 1002 72              |              |            |                  |          |
|                                         |                                                                   |                                                                    | 00006194                        | 26-Nov-2019              | 501.36                                                                 |                                                                  | 501.36               |              |            |                  |          |
|                                         |                                                                   |                                                                    | 00006186                        | 20-Nov-2019              | 1002.72                                                                |                                                                  | 1002.72              |              |            |                  |          |
|                                         |                                                                   |                                                                    |                                 |                          |                                                                        |                                                                  |                      |              |            |                  |          |
|                                         | 1                                                                 |                                                                    | TOTAL                           | OPEN                     | 6770,40                                                                |                                                                  | 6770,40              | ļ            |            |                  |          |
| El 5. c≥. ≠                             |                                                                   |                                                                    |                                 | PB_Cust_InvSum_List_693  | 31_THERESA(1]am                                                        | nl - Excel                                                       |                      | _            |            | œ –              | • ×      |
| He Home Inse                            | ert Page Layou                                                    | it Formulas                                                        | Data Kevnew Vnew ∨[lell         | I me what you want to do |                                                                        |                                                                  |                      |              |            | Theresa Campbell | K, Share |
| A                                       | в                                                                 | С                                                                  | D                               | E                        |                                                                        | F                                                                |                      | G            |            | н                |          |
| 1 MIRRA CO.,                            | INC.                                                              |                                                                    |                                 |                          |                                                                        |                                                                  |                      |              |            |                  |          |
| 3 Inv#                                  | nv Date                                                           | Due Date                                                           | Charge Amount                   | Adjust Amount            | P                                                                      | avment Amo                                                       | unt                  | Refund Amour | nt         | Balan            | ce Due   |
| 4 00006383                              | )1-Jun-2020                                                       | 01-Jul-2020                                                        | 501.60                          | )                        | 0.00                                                                   |                                                                  | 501 60               |              | 0.00       |                  | 0.00     |
| 5 00006376                              | 1-Jun-2020                                                        | 01-Jul-2020                                                        | 250.80                          | )                        | 0.00                                                                   |                                                                  | 250.80               |              | 0.00       |                  | 0.00     |
| 6 00006272 0                            | 18- Jan-2020                                                      | 07-Eeb-2020                                                        | 1 003 20                        |                          | 0.00                                                                   |                                                                  | 1 003 20             |              | 0.00       |                  | 0.00     |
| 7 00006264 0                            | 1- Jan-2020                                                       | 31- Jan-2020                                                       | 1,003.20                        | 2                        | 0.00                                                                   |                                                                  | 1,003.20             |              | 0.00       |                  | 0.00     |
| 1 0000204 (                             | 1-001-2020                                                        | 01-001-2020                                                        | 1,003.20                        | ·                        | 0.00                                                                   |                                                                  | 1,003.20             |              | 0.00       |                  | 0.00     |

The [0 All Invoices] tab shows all the invoices for the selected customer.

Click on the Inv. Summary Listing button to generate the Excel<sup>®</sup> report:

| E   | <b>. 5</b> •∂~: |                                      |             |               | PB_Cust_InvSum_List_6931_THERESA[1 | Jaml - Excel   |               | 80 – C ×                 |  |  |  |
|-----|-----------------|--------------------------------------|-------------|---------------|------------------------------------|----------------|---------------|--------------------------|--|--|--|
| Fi  |                 |                                      |             |               |                                    |                |               | Theresa Campbell 🔒 Share |  |  |  |
| 124 |                 | $\times  \checkmark  f_{\mathbf{x}}$ |             |               |                                    |                |               |                          |  |  |  |
|     | A               | В                                    | С           | D             | E                                  | F              | G             | н                        |  |  |  |
| 1   | MIRRA CO        | D., INC.                             |             |               |                                    |                |               |                          |  |  |  |
| 2   |                 |                                      |             |               |                                    |                |               |                          |  |  |  |
| 3   | Inv#            | Inv_Date                             | Due Date    | Charge Amount | Adjust Amount                      | Payment Amount | Refund Amount | Balance Due              |  |  |  |
| 4   | 00006383        | 01-Jun-2020                          | 01-Jul-2020 | 501.60        | 0.00                               | 501.60         | 0.00          | 0.00                     |  |  |  |
| 5   | 00006376        | 01-Jun-2020                          | 01-Jul-2020 | 250.80        | 0.00                               | 250.80         | 0.00          | 0.00                     |  |  |  |
| 6   | 00006272        | 08-Jan-2020                          | 07-Feb-2020 | 1,003.20      | 0.00                               | 1,003.20       | 0.00          | 0.00                     |  |  |  |
| 7   | 00006264        | 01-Jan-2020                          | 31-Jan-2020 | 1,003.20      | 0.00                               | 1,003.20       | 0.00          | 0.00                     |  |  |  |
| 8   | 00006256        | 25-Dec-2019                          | 24-Jan-2020 | 1,504.80      | 0.00                               | 1,504.80       | 0.00          | 0.00                     |  |  |  |
| 9   | 00006212        | 04-Dec-2019                          | 03-Jan-2020 | 1,002.72      | 0.00                               | 1,002.72       | 0.00          | 0.00                     |  |  |  |
| 10  | 00006194        | 26-Nov-2019                          | 26-Dec-2019 | 501.36        | 0.00                               | 501.36         | 0.00          | 0.00                     |  |  |  |
| 11  | 00006186        | 20-Nov-2019                          | 20-Dec-2019 | 1,002.72      | 0.00                               | 1,002.72       | 0.00          | 0.00                     |  |  |  |
| 12  | Total           |                                      |             | 6,770.40      | 0.00                               | 6,770.40       | 0.00          | 0.00                     |  |  |  |
| 13  |                 |                                      |             |               |                                    |                |               |                          |  |  |  |
| 14  |                 |                                      |             |               |                                    |                |               |                          |  |  |  |
|     | -> H            | robinysumIst                         | <b>(</b> )  |               |                                    |                |               |                          |  |  |  |
|     |                 |                                      |             |               |                                    |                |               |                          |  |  |  |

Figure 8 Report #6931 Invoice Summary Listing with Dates & Amounts as shown on the [0 All Invoices] screen

[ADM-AUC-HR-10559]

### 5.1 Added Invoice Date to the Invoice List Report [Enhancement]

|   | ₽ 4      | <b>5・ ♂</b>   |             |                  |        |             |                |                 |       |            |            | <b>0</b> –  |            |             |      |      |         |   |
|---|----------|---------------|-------------|------------------|--------|-------------|----------------|-----------------|-------|------------|------------|-------------|------------|-------------|------|------|---------|---|
|   | File     | Home          | Insert      | Page Layout Fo   | rmulas | Data        | Review View    |                 |       |            |            |             |            |             | Sign | in P | 2 Share | - |
| P | 13       |               | × v         | f <sub>×</sub>   |        |             |                |                 |       |            |            |             |            |             |      |      |         | v |
|   | A        | в             | с           | D                | E      | F           | G              | н               | 1     | J          | к          | L           | м          | N           | 0    |      | p       |   |
| 1 |          |               | COMP        | ANY              |        |             |                |                 |       |            |            |             |            |             |      |      |         |   |
| 2 | Dill No. | mbor: 000074  | 06          |                  |        |             |                |                 |       |            |            |             |            |             |      |      |         |   |
| 4 | Dill Nu  | Inder. 000074 |             |                  |        |             |                |                 |       |            |            |             |            |             |      |      |         |   |
| 5 | Line#    | Inv Date      | Due Date    | Location Address | Empl#  | Work Date   | Detail Ticket# | Description     | Hours | Charge Amt | Adjust Amt | Payment Amt | Refund Amt | Balance Due |      |      |         |   |
| 6 | 1        | 29-Apr-2022   | 29-May-2022 | 160 MECHANIC ST  | 000311 | 23-Apr-2022 | 13940          | Employee Charge | 4.00  | 348.00     | 0.00       | 348.00      | 0.00       |             |      |      |         |   |
| 7 |          |               |             |                  |        |             |                | Town Fee        | 0.00  | 34.80      | 0.00       | 34.80       | 0.00       |             |      |      |         |   |
| 8 |          |               |             |                  |        |             |                | Cruiser Fee     | 0.00  | 140.00     | 0.00       | 140.00      | 0.00       |             |      |      |         |   |
| 9 |          |               |             |                  |        |             |                | Line Total      | 4     | 522.80     | 0.00       | 522.80      | 0.00       | 0.00        |      |      |         |   |

|    | E S→ d→ = PB_Cust_Inv_List_6155, ami-Excel                                           |        |     |             |             |                  |        |           |                |                 |       |            |            |             |            |             |   |
|----|--------------------------------------------------------------------------------------|--------|-----|-------------|-------------|------------------|--------|-----------|----------------|-----------------|-------|------------|------------|-------------|------------|-------------|---|
|    | File Home Insert Page Layout Formulas Data Review View 🖓 Tell me what you want to do |        |     |             |             |                  |        |           |                |                 |       |            |            |             |            |             |   |
| R  | R36 $\bullet$ : $\times \checkmark f_{\rm s}$                                        |        |     |             |             |                  |        |           |                |                 |       |            |            |             |            |             |   |
| 1  | A                                                                                    |        | в   | С           | D           | E                | F      | G         | н              | 1               | J     | к          | L          | м           | N          | 0           | Р |
| 1  | MIRRA                                                                                | CO., I | NC  |             |             |                  |        |           |                |                 |       |            |            |             |            |             |   |
| 2  |                                                                                      |        |     |             |             |                  |        |           |                |                 |       |            |            |             |            |             |   |
| 3  | Invoi                                                                                | ce     | ie# | Inv Date    | Due Date    | Location Address | Empl#  | Work Date | Detail Ticket# | Description     | Hours | Charge Amt | Adjust Amt | Payment Amt | Refund Amt | Balance Due |   |
| 4  |                                                                                      |        |     |             |             |                  |        |           |                | Employee Charge | 0.00  | 911.56     | 0.00       | 911.56      | 0.00       |             |   |
| 5  |                                                                                      |        |     |             |             |                  |        |           |                | Town Fee        | 0.00  | 91.16      | 0.00       | 91.16       | 0.00       |             |   |
| 6  | 1                                                                                    |        | 1   | 20-Nov-2019 | 20-Dec-2019 |                  | 000000 |           |                | Line Total      | 0.00  | 1,002.72   | 0.00       | 1,002.72    | 0.00       | 0.00        |   |
| 7  | 0000                                                                                 | 6186   |     |             |             |                  |        |           |                |                 |       |            |            |             |            |             |   |
| 8  | 0000                                                                                 |        |     |             |             |                  |        |           |                | Employee Charge | 0.00  | 455.76     | 0.00       | 455.76      | 0.00       |             |   |
| 9  |                                                                                      |        |     |             |             |                  |        |           |                | Town Fee        | 0.00  | 45.60      | 0.00       | 45.60       | 0.00       |             |   |
| 10 |                                                                                      |        | 1   | 26-Nov-2019 | 26-Dec-2019 |                  | 000000 |           |                | Line Total      | 0.00  | 501.36     | 0.00       | 501.36      | 0.00       | 0.00        |   |
| 11 |                                                                                      |        | ŀ   |             | and a       |                  | -      |           | in star        | and the state   |       |            |            | A           |            |             | - |
|    | 0000                                                                                 | 6194   | 1   |             |             |                  |        |           |                |                 |       |            |            |             |            |             |   |

In addition to the new report, the invoice number was added to the report produced by clicking Invoice Listing

Figure 9 Report #6155 Invoice Transaction Listing has the Invoice Dates

[ADM-AUC-HR-10561]

# 6 Report #6710 Employee List [Enhanced]

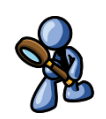

ADMINS added email, date of birth, home phone, cell phone, business phone, and primary timesheet group fields to the Excel® version of Report #6710, Employee List. From the menu, select:

### HR ▶ Reports ▶ Report Library ▶ By Employee ▶ #6810 Employee List

| 8    |        |                  |        |                |                 |        |        | EmployeeList_6710_THE | RESA[1] |             |              |      |     |      |        |                    |                        |           |
|------|--------|------------------|--------|----------------|-----------------|--------|--------|-----------------------|---------|-------------|--------------|------|-----|------|--------|--------------------|------------------------|-----------|
| File |        |                  |        | Data Review Vi |                 |        |        |                       |         |             |              |      |     |      |        |                    | Theresa Campbell - Adm | in 🤉 Shar |
| Q22  | ÷      | : × ✓ fx         |        |                |                 |        |        |                       |         |             |              |      |     |      |        |                    |                        |           |
|      | Α      | В                |        | С              | D               | Е      | F      | G                     | н       | 1 I         | J            | К    | L   | M    | N      | 0                  | P                      | Q         |
| 1    |        |                  |        |                |                 |        |        |                       |         | Position    | EEO/Original |      |     |      |        |                    |                        |           |
| 2    | Emp#   | Name             |        | Position#      | BargUnit        | Entity | PayGrp | TimeshtGrp            | M/F     | HireDate    | Hire Date    | Race | Cat | Туре | Errors | Reporting Location | Location Grade         | 1         |
| 3    | 071579 | ACHIN-HOUSMAN,   | LYNN F | S003ABATECH-02 | 2 AFLABA10-MOEL | 1      | WE     | SCHOOL-SOUT           | M       | 12-May-2022 | 12-May-2022  |      | 13  | 01   | R      |                    |                        |           |
| 4    | 071590 | ADILETTO, LYNN A | ι      | S003KNDTCH-01  | MTA-26          | 1      | 26     | SCHOOL-SOUT           | М       | 17-May-2022 | 17-May-2022  |      | 05  | 01   | R      |                    |                        |           |
| 5    | 071591 | ALBRECHT, KEITH  | P      | S003ABATECH-02 | 2 AFLABA10-MOEL | 1      | WE     | SCHOOL-SOUT           | M       | 17-May-2022 | 17-May-2022  |      | 13  | 01   | R      |                    |                        |           |
| 6    | 071593 | ALLARD, LYNN T.  |        | S003KNDTCH-01  | MTA-26          | 1      | 26     | SCHOOL-SOUT           | Μ       | 01-May-2022 | 01-May-2022  |      | 05  | 01   | R      |                    |                        |           |
| 7    | 071593 | ALLEN, LAWRENCE  | E      | T422DPWHCLK-0  | TOCL-01         | 1      | DPW    | TOWN-DPW              | M       | 05-May-2022 | 05-May-2022  |      | 15  | 01   | R      |                    |                        |           |
| 8    | 071594 | ALWARD, LYNN L   |        | S003CAFLEAD-01 | AFL10M-AF10     | 1      | WE     | SCHOOL-CAFE           | М       | 30-Apr-2022 | 30-Apr-2022  |      | 16  | 02   | R      |                    |                        |           |
| 9    | 071596 | ANASTASIA, LYNN  | М      | S003KNDTCH-01  | MTA-26          | 1      | 26     | SCHOOL-SOUT           | Μ       | 05-May-2022 | 05-May-2022  |      | 05  | 01   | R      |                    |                        |           |
| 10   | 071596 | ANDERSON, KARE   | N      | T450DPWGENL-0  | DPW-DP          | 1      | TW     | TOWN-DPW              | Μ       | 06-Jun-2022 | 06-Jun-2022  |      | 07  | 01   | R      |                    |                        |           |
| 11   | 071600 | AUGER, MICHAEL S | S      | S003ABATECH-02 | AFLABA10-MOEL   | 1      | WE     | SCHOOL-SOUT           | Μ       | 01-Jun-2022 | 01-Jun-2022  |      | 13  | 01   | R      |                    |                        |           |
| 12   | #Emps: |                  | 7      | #Positions:    | 9               |        |        |                       |         |             |              |      |     |      |        |                    |                        |           |

Figure 10 Before –Report 6710 with columns A through P only

| 🗄 গ         | E 5 * * EmployeeList_6710_)-Excel          |                |       |                     |                    |         |                  |       |                |                |           |                |                |   |
|-------------|--------------------------------------------|----------------|-------|---------------------|--------------------|---------|------------------|-------|----------------|----------------|-----------|----------------|----------------|---|
| File        | Home Insert Page Lay                       | out Formulas   | Data  | Review View         | ♀ Tell me what you |         |                  |       |                |                |           |                |                |   |
| Z31         | • : × √ f <sub>x</sub>                     |                |       |                     |                    |         |                  |       |                |                |           |                |                |   |
| A           | 0                                          | 2              |       | R                   | S                  |         |                  | Т     |                | U              |           |                | V              | w |
| 1<br>2 Emp# |                                            |                |       |                     |                    |         |                  |       |                |                |           |                |                | - |
| 3 002678    | <u>Email</u>                               |                |       | <u>Birth Date</u>   | Primary TS         | Grp     | Hom              | ne Ph | none           | Cell Phor      | <u>1e</u> | Bus            | iness Phone    |   |
| 4 003005    | kdrew@admins.cor                           | m              |       | 05-Apr-1974         | TOWN-DPW           |         |                  |       | -0000          |                | 0765      | (000)          | 000-0000       |   |
| 6 005143    | lturcotte@admins.c                         | com            |       | 17-Dec-1944         | TOWN-DPW           |         |                  |       | -7205          |                | 4131      | (000)          | 000-000        |   |
| 7 005155    | kboiteau@admins.                           | com            |       | 15-Nov-1966         | TOWN-DPW           |         |                  |       | -2140          |                | 1469      | (000)          | 000-0000       | - |
| 9 007213    | mgagne@admins.c                            | om             |       | 13-Feb-1961         | TOWN-DPW           |         |                  |       | -1506          |                | 6074      | (000)          | 000-0000       |   |
| 10 070284   | mbokoski@admins                            | .com           |       | 20-Apr-1967         | TOWN-DPW           |         |                  |       | -7681          |                | 5610      | (000)          | 000-0000       |   |
| 12 070740   | mcarlisle@admins.                          | com            |       | 28-Dec-1967         | TOWN-DPW           |         |                  |       | -7279          |                | 5830      | (000)          | 000-000        |   |
| 13 070978   | llevesque@admins.                          | .com           |       | 17-Jul-1960         | TOWN-DPW           |         |                  |       | -2241          |                | 0027      | (000)          | 000-000        |   |
| 15 071239   | ksassin@admins.c                           | om             |       | 20-Apr-1987         | TOWN-DPW           |         |                  |       | -6891          |                | 0203      | (000)          | 000-000        |   |
| 16 071292   | ksalisbury@admins                          | s.com          |       | 09-Oct-1980         | TOWN-DPW           |         |                  |       | -0000          |                | 1008      | (000)          | 000-000        |   |
| 18 071298   | kcasavant@admins                           | s.com          |       | 18-May-1961         | TOWN-DPW           |         |                  |       | -0000          |                | 2126      | (000)          | 000-000        |   |
| 19 071328   | PRAY MICHAEL D                             | T422DPWDROP-02 | DPW-D | P mprav@admins      | com                | 09-Ma   | r-1984           | TOWN  | DPW            | (000) 000-0000 | (401) 4   | 86-0450        | (000) 000-0000 |   |
| 21 071345   | MCGOVERN, LAWRENCE                         | T450FACASST-01 | DPW-D | P Imcgovern@admi    | ins.com            | 07-Oct  | -1981            | TOWN  | DPW            | (000) 000-0000 | (617) 4   | 38-8066        | (000) 000-0000 |   |
| 22 071435   | FARRELL, LAWRENCE                          | T422DPWDROP-01 | DPW-D | P Ifarrell@admins.c | com                | 20-Jun  | -1992            | TOWN  | DPW            | (000) 000-0000 | (401) 7   | 87-0545        | (000) 000-0000 |   |
| 23 071456   | 56 PHAKHANSA, LAWRENCE T422DPWDROP-01 DPW- |                | DPW-D | P lphakhansa@adr    | nins.com           | 10-Dec  | ec-1996 TOWN-DPW |       | (000) 000-0000 | (774) 2        | 77-1608   | (000) 000-0000 |                |   |
| 24 071457   | BRADY, KEITH B                             | 1450DPWAMEC-01 | DFM-D | P kbrady@admins.    | com                | 19-Jul- | 1981             | TOWN  | DPW            | (000) 000-0000 | (774) 2   | 48-5612        | (000) 000-0000 |   |
| 25 #Emps    | : 22                                       | #Positions:    |       | 22                  |                    |         |                  |       |                |                |           |                |                |   |

Home and Cell Phone numbers on the *image* are partially obscured. The report will have the entire phone number in columns T, U, and V.

Figure 11 After – added columns Q – V -Email, Birth Date, Primary TS Group, Home, Cell, and Business Phone

[ADM-AUC-HR-10540]

## 6.1 Employee Listing Reports added to Reports Library screen

Before the software update, some reports were accessible only via on-screen buttons. For example, the Employees by Cost code report was only found on the Cost code table screen. It is now also available on the report library. **ADMINS** added these reports to the **Report Library By Employee** reports menu:

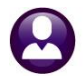

#### Human Resources ▶ Reports ▶ Report Library ▶ By Employee

| Report Library By                     | Employee |        |
|---------------------------------------|----------|--------|
| Report Name                           | View     | Report |
|                                       |          |        |
| 6756-Employees by Leave Accrual Group | Sample   | Run    |
|                                       |          |        |
| 6749-Employees by Employee Status     | Sample   | Run    |
| 6735-Employees by Cost Code           | Sample   | Run    |
| 6750-Employees by Employment Type     | Sample   | Run    |
| 6738-Employees by Shift Code          | Sample   | Run    |
| 6737-Employees by Pay Group           | Sample   | Run    |
| 6753-Employees by Worker Comp Code    | Sample   | Run    |
| 6736-Employees by FLSA Code           | Sample   | Run    |
|                                       |          |        |

| #6756 - Employee by Leave Accrual Group |
|-----------------------------------------|
| #6749 - Employees by Employee Status    |
| #6735 - Employee by Cost Code           |
| #6750 - Employees by Employment Type    |
| #6738 - Employees by Shift Code         |
| #6737 - Employees by Pay Group          |
| #6753 - Employees by Works Comp Code    |
| #6736 - Employees by FLSA Code          |

[ADM-AUC-HR-10545]

### 6.2 #6926 Salary History Step Change Report

**ADMINS** added a report that captures employees' wages and scheduled step movements by bargaining unit. From the menu, select:

#### HR ▶ Reports ▶ Report Library ▶ Report By Employee ▶#6926 - Employee Salary History Step Change Report

| Goto             |                                                  | Report Librar                                      | y By Employee |        |    |  |  |  |
|------------------|--------------------------------------------------|----------------------------------------------------|---------------|--------|----|--|--|--|
|                  |                                                  | Report Name                                        | View          | Report | ^  |  |  |  |
| Actions          | Actions 6680-Employee Roster Schedule Sample Run |                                                    |               |        |    |  |  |  |
|                  | 6710-Employee List Sample                        |                                                    |               |        |    |  |  |  |
|                  |                                                  | 6711-Employee List with Notes                      | Sample        | Run    | 1  |  |  |  |
|                  |                                                  | 6712-Employee List - Phone Directory               | Sample        | Run    | 1  |  |  |  |
| Renort Categoric | )C                                               | 6714-Employee List - Grade Schedules               | Sample        | Run    | ٦. |  |  |  |
| 1 By Employ      | ee                                               | 6902-Employee List - Grade Schedule - As of a Date | Sample        | Run    | 1  |  |  |  |
| 2 By Positio     | n                                                | 6754-Employee List - Additional Wages              | Sample        | Run    | 1  |  |  |  |
| 3 By Timeshe     | eet                                              | 6716-Employee List - Deductions                    | Sample        | Run    | 1  |  |  |  |
| 4 By Paychecks   | /Other                                           | 6662-Employee List - Benefits                      | Sample        | Run    | 1  |  |  |  |
|                  |                                                  | 6708-Employee List - Benefits with Annual Amounts  | Sample        | Run    | 1  |  |  |  |
| and the second   |                                                  | 6718-Emplo                                         | 2 mple        | Run    | 1  |  |  |  |

| 67cu-Employee List Import Timesmusts            | Sanipie | Run | h            |
|-------------------------------------------------|---------|-----|--------------|
| 6732-Employee Skill Profile Card                | Sample  | Run |              |
| 6149-Employee Salary History Change Report.     | Sample  | Run |              |
| 6926-Employee Salary History Step Change Report | Sample  | Run |              |
| 0/70 Emproyee Jarary Briterence Kepord          | Sample  | Run |              |
| 6659-Employment Verification Report             | Sample  | Run |              |
| 7500-Employee List - Custom Fields              | Sample  | Run |              |
| 6836-Employee List - Highest Pay (Pay Type)     | Sample  | Run | $\mathbf{v}$ |
|                                                 |         |     |              |

The only required entry is the effective date range; however, if running the report to Excel<sup>®</sup>, use the selection criteria to avoid generating a report with more than the maximum lines that Excel<sup>®</sup> will allow.

Up to nine Bargaining Units, Pay Groups, Timesheet Groups, Employee #s, and Entity Codes can be specified to filter the data. Exclude terminated positions via the radio button. Sort by TS Group, Entity, Pay group, Bargaining Unit, or Name.

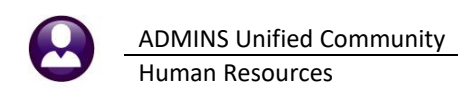

| 📧 Task 6926: Employee Salary History Step Change                                                               | e Report                                                                                                    | :                                                       |  |  |  |  |  |  |  |
|----------------------------------------------------------------------------------------------------|----------------------------------------------------------------------------------------------------|---------------------------------------------------------|--|--|--|--|--|--|--|
| Employee Salary History Step Chang<br>When running in Excel, be sure to use se<br>to avoid Excel table errors. | Employee Salary History Step Change Report<br>When running in Excel, be sure to use selection criteria<br>to avoid Excel table errors. |                                                         |  |  |  |  |  |  |  |
| Required: Effective Range (mmddyyyy)                                                                           | From: 07                                                                                                    | 012020 To: 09012022                                     |  |  |  |  |  |  |  |
| Optional: Enter up to 9 Bargaining Units                                                                       | Edit                                                                                                    | 0 values:                                               |  |  |  |  |  |  |  |
| Optional: Enter up to 9 Pay Groups                                                                             | Edit                                                                                                    | 0 values:                                               |  |  |  |  |  |  |  |
| Optional: Enter up to 9 Timesheet Groups                                                                       | Edit                                                                                                    | 0 values:                                               |  |  |  |  |  |  |  |
| Optional: Enter up to 9 Employee#                                                                              | Edit                                                                                                    | 0 values:                                               |  |  |  |  |  |  |  |
| Optional: Enter up to 9 Entity Codes                                                                           | Edit                                                                                                    | 0 values:                                               |  |  |  |  |  |  |  |
| Select Terminated Positions (Y/N):                                                                             | ⊖Yes ●                                                                                                    | No                                                      |  |  |  |  |  |  |  |
| Sort Report By:                                                                                                | Timesh                                                                                                    | eet Group 🔿 Entity 🔿 Pay Group 🔿 Bargaining Unit 🔿 Name |  |  |  |  |  |  |  |
| Run as O Preview O Print O PDF (<br>If Printing use Duplex () Yes O No                                         | Excel                                                                                                    | Lookup OK Cancel Clear All                              |  |  |  |  |  |  |  |

### Table 1 Enter prompts for the Employee Salary History Step Change Report

| 6926-HREMPSALSTEP.REP                      | Printed        | 12-Aug-2022 at 10: | 10:23 by TH | ERESA |      |          |         |      |             |             |        |           |        |       |        |           | Page 2    |
|--------------------------------------------|----------------|--------------------|-------------|-------|------|----------|---------|------|-------------|-------------|--------|-----------|--------|-------|--------|-----------|-----------|
|                                            |                |                    |             |       |      | Cit      | y of AD | MINS |             |             |        |           |        |       |        |           |           |
| Employee Salary History Step Change Report |                |                    |             |       |      |          |         |      |             |             |        |           |        |       |        |           |           |
|                                            |                |                    |             |       |      |          |         |      |             |             |        |           |        |       |        |           |           |
|                                            |                |                    |             |       |      |          |         |      |             |             |        |           |        |       |        |           |           |
| Employee                                   | Position       | Description        | TS Group    | Barg. | Unit | Schedule | Grade   | Step | Effective   | Entered     | FTE    | Annual    | Period | Daily | Hourly | Per Diem  | Term Date |
|                                            |                |                    |             |       |      |          |         |      |             |             |        |           |        |       |        |           |           |
| 070532 LOCHHEAD, LYNN M                    | S009CAFNONU-01 | CAFETERIA NON UNI  | SCHOOL-CAF  | NONU  | -NU  | CPW      | 1       | 3    | 01-Jul-2020 | 02-Jul-2020 | 1.0000 | 8,590.00  | 214.75 | 42.95 | 17.180 | 42.950000 |           |
| 071129 FAGAN, LYNN                         | S009CAFNONU-06 | CAFETERIA NON UNI  | SCHOOL-CAF  | NONU  | -NU  | CPW      | 3       | 4    | 01-Apr-2021 | 06-Apr-2021 | 1.0000 | 12,145.00 | 303.63 | 60.73 | 17.360 | 60.730000 |           |
| 071129 FAGAN, LYNN                         | S009CAFNONU-06 | CAFETERIA NON UNI  | SCHOOL-CAF  | NONU  | -NU  | CPW      | 3       | 3    | 11-Jan-2021 | 12-Jan-2021 | 1.0000 | 12,026.00 | 300.65 | 60.13 | 17.180 | 60.130000 | A         |
| 071129 FAGAN, LYNN                         | S009CAFNONU-06 | CAFETERIA NON UNI  | SCHOOL-CAF  | NONU  | -NU  | CPW      | 2       | 3    | 01-Jul-2020 | 02-Jul-2020 | 1.0000 | 10,308.00 | 257.70 | 51.54 | 17.190 | 51.540000 |           |
| 071246 MCCARTHY, LYNN                      | S009CAFNONU-06 | CAFETERIA NON UNI  | SCHOOL-CAF  | NONU  | -NU  | CPW      | 1       | 4    | 01-Apr-2021 | 06-Apr-2021 | 1.0000 | 8,675.00  | 216.88 | 43.38 | 17.360 | 43.380000 |           |
| 071246 MCCARTHY, LYNN                      | S009CAFNONU-06 | CAFETERIA NON UNI  | SCHOOL-CAF  | NONU  | -NU  | CPW      | 1       | 3    | 01-Jul-2020 | 02-Jul-2020 | 1.0000 | 8,590.00  | 214.75 | 42.95 | 17.190 | 42.950000 |           |
| 071559 SILVEN, KAREN                       | S009CAFSUBS-01 | CAFETERIA SUBSTIT  | SCHOOL-CAF  | NON   | -NO  | CAFS     | 2       | 3    | 06-May-2021 | 17-May-2021 | 1.0000 | 15.00     | 15.00  | 15.00 | 15.000 | 15.000000 | D         |
| 071559 SILVEN, KAREN                       | S009CAFSUBS-01 | CAFETERIA SUBSTIT  | SCHOOL-CAF  | NON   | -NO  | CAFS     | 2       | 2    | 26-Apr-2021 | 26-Apr-2021 | 1.0000 | 12.00     | 12.00  | 12.00 | 12.000 | 12.000000 | В         |

### Figure 12 Employee Salary history Step Change Report run as PDF

In the example above, A employee #071129 shows three step changes within the specified period, and B employee #071559 has only two.

#### Table 2 Description of the Columns on the report

| Excel Col | Column Header  | Description                                                                           |
|-----------|----------------|---------------------------------------------------------------------------------------|
| Α         | Empl#          | Employee Number                                                                       |
| В         | Name           | Employee Name                                                                         |
| С         | Position       | Employee Position                                                                     |
| D         | Description    | Position Description                                                                  |
| Е         | TS Group       | Timesheet Group                                                                       |
| F         | BargainingUnit | The Bargaining Unit for this employee and position                                    |
| G         | Schedule       | The Salary Schedule within the Bargaining Unit for this employee and position         |
| Н         | Grade          | The Grade for this employee and position                                              |
| I         | Step           | The Step within the Grade and Salary Schedule for this position                       |
| J         | Effective      | The effective date of the salary schedule                                             |
| К         | Entered        | The date the salary schedule, grade, and step were entered for this employee/position |
| L         | FTE            | The Full Time Equivalent (expressed as a percentage, 1.0000=100%                      |
| М         | Annual         | The annual salary for the employee                                                    |
| Ν         | Period         | The period salary for the employee                                                    |
| 0         | Daily          | The daily salary for the employee                                                     |
| Р         | Hourly         | The hourly salary for the employee                                                    |
| Q         | Per Diem       | The per diem amount for the employee                                                  |
| S         | Term_Date      | The termination date (if the employee was terminated for the position)                |

[ADM-AUC-HR-10544]

## 6.3 #6940 FOIA Report

|                 | Report Name                                             | View   | Report |
|-----------------|---------------------------------------------------------|--------|--------|
| Actions         | 6789-EED Reports                                        | Sample | Run    |
|                 | 7225-Benefit Categories                                 | Sample | Run    |
|                 | 6464-Employee Conversion Demographics                   | Sample | Run    |
|                 | 6463-Tables Audit Reports                               | Sample | Run    |
| port Categories | 6465-History Audit Reports                              | Sample | Run    |
| 1 By Employee   | Paycheck History Reports                                | Sample |        |
| 2 By Position   | 7211-Employee Paycheck History Register                 | Sample | Run    |
| 3 By Timesheet  | 7216-Employee Paycheck History Summary                  | Sample | Run    |
| 4 By Paycheck   | Other storical Paycheck Register - Warrant Detail       | Sample | Run    |
| 4 by ray chook  | storical Paycheck Register - Employee Totals            | Sample | Run    |
|                 | 6831-Paycheck Listing                                   | Sample | Run    |
|                 | 6801-Paycheck Cost Code Summary - By Category/Cost Code | Sample | Run    |
|                 | 6802-Paycheck Cost Code Report by Employee / Cost Code  | Sample | Run    |
|                 | 6800-Paycheck Cost Code Summary - by Timesheet Group    | Sample | Run    |
|                 | 6803-Paycheck Pay Code Summary - By Category/Pay Code   | Sample | Run    |
|                 | 6804-Paycheck Pay Code Summary - By Employee/Pay Code   | Sample | Run    |
|                 | 6663-Paycheck Summary - By Employee/Account             | Sample | Run    |
|                 | 6727-Paycheck Summary - By Employee / Pay Code Type     | Sample | Run    |
|                 | 6896-Paycheck Summary - By Employment Type              | Sample | Run    |
|                 | 7600-Register of O/S Uncleared Checks                   | Sample | Run    |
|                 | 6188-Payroll Warrant List                               | Sample | Run    |
| 0               | 6930-FOIA Report                                        | Sample | Run    |
|                 | Calendar                                                | Sample |        |
|                 | 6755-List of cost Codes by W2/1099R Box                 | Sample | Run    |
|                 | 7560-ACA 1095 Audit Report                              | Sample | Run    |

Anyone can ask for information on employee salary under the <u>Freedom of Information Act (FOIA)</u>. To comply with requests (which can vary), **ADMINS** provides the #6930 FOIA report.

To run the report, from the menu, select:

#### HR ▶ Reports ▶ Report Library ▶ [4 By Paychecks] ▶ #6930 FOIA Report

| 📧 Task 6930: FOIA Report                                    | ×         |
|-------------------------------------------------------------|-----------|
| FOI Report                                                  |           |
| Required: Work Date Range (mmddyyyy) From: 01012022 To: 123 | 12022     |
| Optional: Entity Code                                       |           |
| Optional: Enter up to 9 Pay Groups Edit 0 values:           |           |
| Optional: Enter up to 9 Bargaining Units Edit 0 values:     |           |
| Run as ® Excel                                              |           |
| Lookup OK Cancel                                            | Clear All |

Fill in the required work date range. As shown, the report will be limited to calendar year 2022. There are three optional filters, on Entity Code, up to nine Pay Groups, and up to nine Bargaining units. Leave the optional filters blank to include all employees. The fields on the report are:

|   | Column Label         | How used                                                                                |
|---|----------------------|-----------------------------------------------------------------------------------------|
| Α | Year                 | The calendar year                                                                       |
| В | Emp No               | The Employee number                                                                     |
| С | First Name           | First Name of the Employee                                                              |
| D | Middle Name          | Middle Name or initial of the employee                                                  |
| Ε | Last Name            | Last name of the employee                                                               |
| F | Hire Date            | Employee Date of Hire                                                                   |
| G | Pay Group            | Employee pay group (useful if using filters; usually FOIA requests do not ask for this) |
| Н | Position Description | Position description from the employee master file                                      |
| I | Bargaining Unit      | Bargaining unit for the employee from the employee master file                          |
| J | Total Pay            | Total pay for the period being reported                                                 |
| К | DETAIL PAY           | Detail pay (a portion of the total – all the pay types below add up to the total pay)   |
| L | FAMILY LEAV          | Family leave                                                                            |
| М | HOLIDAY LEA          | Holiday pay                                                                             |
| Ν | LONGEVITY            | Longevity pay                                                                           |
| 0 | NON-PENSION          | Non-pensioned pay                                                                       |
| Р | OTHER-PENSI          | Other Pensioned pay                                                                     |
| Q | PARENTAL LE          | Parental leave pay                                                                      |
| R | PERSONAL LE          | Personal Leave pay                                                                      |
| S | PHONE COVER          | Phone coverage pay                                                                      |
| Т | QUINN BILL           | Quinn bill pay – Massachusetts Police Career Incentive Program                          |
| U | REGULAR              | Regular pay                                                                             |
| V | SHIFT-DIFFE          | Shift differential                                                                      |
| W | SICK LEAVE           | Sick pay                                                                                |
| Х | STIPENDS/PE          | Stipends                                                                                |
| Y | SUBSTITUTE           | Substituting for a higher pay grade pay                                                 |

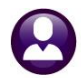

ADMINS Unified Community Human Resources

|    | Column Label | How used     |
|----|--------------|--------------|
| Z  | UNPAID TIME  | Unpaid time  |
| AA | VACATION LE  | Vacation pay |

The report is run as **Excel®** and there are additional blank columns beyond those listed above that may be used to tailor the information to satisfy the FOIA request.

|    | В        | С            | D       | E             | F          | G         | Н                              | 1               | J          | K          | L           | М           | N         | 0       |
|----|----------|--------------|---------|---------------|------------|-----------|--------------------------------|-----------------|------------|------------|-------------|-------------|-----------|---------|
| 1  | neck Hi  | story        |         |               |            |           |                                |                 |            |            |             |             |           |         |
| 2  | Dates: 0 | 1012022 to 1 | 2312022 |               |            |           |                                |                 |            |            |             |             |           |         |
| 3  |          |              |         |               |            |           |                                |                 |            |            |             |             |           | _       |
| 4  | Emp No   | First Name   | Middle  | Last Name     | Hire Date  | Pay Group | Position Description           | Bargaining Unit | Total Pay  | DETAIL PAY | FAMILY LEAV | HOLIDAY LEA | LONGEVITY | NON-PET |
| 5  | 000004   | MARIE        |         | REZZUTI       | 01-20-2022 | 26        | DIPIETREO KINDERGARTEN TEACHER | MTA -26         | 0.00       | 0.00       | 0.00        | 0.00        | 0.00      |         |
| 6  | 000040   | KEITH        | F       | MOORE         | 02-07-1991 | ADMTEST   | DPW DIRECTOR                   | MGMT -TH        | 252,492.50 | 0.00       | 0.00        | 0.00        | 0.00      |         |
| 7  | 000092   | LYNN         | M       | THE ESTATE OF | 12-29-1993 | POLICE    | POLICE DETECTIVE               | POLU -PO        | 1,264.00   | 0.00       | 0.00        | 0.00        | 0.00      |         |
| 8  | 000152   | KEITH        | C       | GARIEPY       | 12-17-1987 | TW        | TOWN ADMINISTRATOR             | MGMT -TH        | 6,611.30   | 0.00       | 0.00        | 0.00        | 0.00      |         |
| 9  | 000205   | MICHAEL      | R       | DOUGLAS       | 07-01-2013 | TW        | ATHLETIC DIRECTOR              | NON -NO         | 7,137.00   | 0.00       | 0.00        | 0.00        | 0.00      | 7       |
| 10 | 000205   | MICHAEL      | R       | DOUGLAS       | 01-01-2010 | TW        | COACH                          | NON -NO         | -2,212.40  | 0.00       | 0.00        | 0.00        | 0.00      |         |
| 11 | 000286   | MICHAEL      | J       | MINCHILLO     | 10-04-1993 | POLICE    | POLICE PATROL OFFICER          | POLU -PO        | 6,325.28   | 0.00       | 0.00        | 0.00        | 0.00      | -       |
| 12 | 000288   | KEITH        |         | CORRIVEAU     | 04-26-2021 | TW        | POLICE PATROL OFFICER          | POLU -PO        | 1,934.40   | 0.00       | 0.00        | 0.00        | 0.00      | - L.    |
| 13 | 000307   | KEITH        |         | SAVOIE        | 05-02-1988 | POLICE    | POLICE SERGEANT                | POLU -PO        | 1,535.60   | 0.00       | 0.00        | 0.00        | 0.00      |         |
| 14 | 000311   | LAWRENCE     | L       | PERRY         | 09-25-1995 | POLICE    | POLICE PATROL OFFICER          | POLU -PO        | 1,264.00   | 0.00       | 0.00        | 0.00        | 0.00      |         |
| 15 | 001148   | KAREN        | L       | HARVEY        | 09-07-1993 | TW        | MIS                            | PROF -01        | 4,038.90   | 0.00       | 0.00        | 0.00        | 0.00      | 3       |
| 16 | 001239   | MARIE        | M       | POTTER        | 07-01-1997 | TW        | LIBRARY TECHNICIAN             | TOCL -01        | 1,540.50   | 0.00       | 0.00        | 0.00        | 0.00      |         |
| 17 | 001248   | LAWRENCE     |         | PLOUFFE       | 04-20-1990 | TW        | PLUMBING & GAS INSPECTOR       | TOCL -01        | 1,095.60   | 0.00       | 0.00        | 0.00        | 0.00      | - N.    |
| 18 | 001255   | KAREN        |         | CREASIA       | 07-01-2002 | TW        | HUMAN RESOURCES DIRECTOR       | MGMT -TH        | 1,915.70   | 0.00       | 0.00        | 0.00        | 0.00      |         |
| 19 | 001260   | LYNN         |         | DANIEL        | 03-20-2000 | POLICE    | PRINCIPAL CLERK - POLICE       | TOCL -01        | 948.00     | 0.00       | 0.00        | 0.00        | 0.00      |         |
| 20 | 001264   | LYNN         | A       | BOUCHER       | 08-16-1993 | TW        | ADMINISTRATIVE ASSISTANT       | PROF -01        | 3,880.80   | 0.00       | 0.00        | 0.00        | 0.00      |         |

Figure 13 Partial image of the FOIA report

[BLG-SUP-SAPLAUC-1458]

## 6.4 Identify Changes to Deductions & Additional Wages [Enhancement]

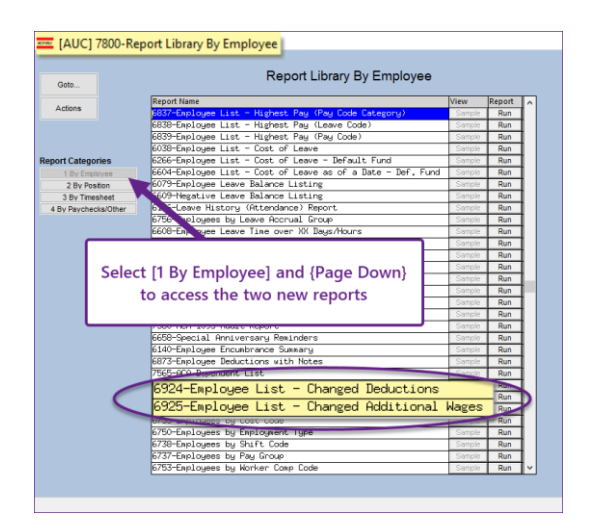

The reports are described in detail below.

**ADMINS** added two new reports to identify changes to deductions and additional wages, intended to be run prior to processing a payroll *(especially helpful to payroll supervisors who may not be the ones making the changes).* 

#### HR > Reports > Report Library > [1 By Employee] > {Page Down}

These reports can be run prior to creating a warrant, identifying changes that impact the payroll, and the *expected control totals*<sup>\*</sup> for deductions and wages.

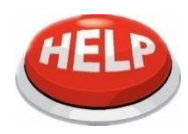

\*Payroll supervisors keep control totals in a separate spreadsheet, to allow balancing payroll each period to a target amount.

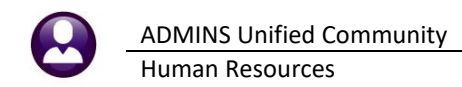

### 6.4.1 #6924 Employee List of Changed Deductions [Enhancement]

| Task 6924: Employee List - Changed Deductions                          | × |  |  |  |  |  |  |  |  |  |  |
|------------------------------------------------------------------------|---|--|--|--|--|--|--|--|--|--|--|
| Employee List - Changed Deductions                                     |   |  |  |  |  |  |  |  |  |  |  |
| Required: Change Date Range (mmddyyyy) From: 08022022 To: 08262022     |   |  |  |  |  |  |  |  |  |  |  |
| Optional: Enter up to 9 Pay Groups Edit 0 values:                      | ٦ |  |  |  |  |  |  |  |  |  |  |
| Run as O Preview O Print  PDF O Excel If Printing use Duplex  Yes O No |   |  |  |  |  |  |  |  |  |  |  |
| Lookup OK Cancel Clear All                                             |   |  |  |  |  |  |  |  |  |  |  |

The new report of Changed Deductions can be run prior to processing a warrant to see a list of any added/changed employee deductions. Enter the required date range, and if needed, restrict the report to up to nine pay groups by clicking on the **[Edit]** button. The report may be run as **PDF**<sup>®</sup> or **Excel**<sup>®</sup>.

| 6924-HRCSTCOD_CHG.REP           | Printed 31-J   | Aug-2022 at 09:3 | 32:01 by W | WENDY                |                  |               |     |            |            |                |             |           |         | Page 1     |
|---------------------------------|----------------|------------------|------------|----------------------|------------------|---------------|-----|------------|------------|----------------|-------------|-----------|---------|------------|
| _                               |                |                  |            |                      | City of ADM      | INS           |     |            |            |                |             |           |         |            |
|                                 |                |                  |            | Employ               | yee List - Chang | ged Deduction | 18  |            |            |                |             |           |         |            |
|                                 |                |                  |            |                      |                  |               |     |            |            |                |             |           |         |            |
| Changes Between: 08202022 and 0 | 8262022        |                  |            |                      |                  |               |     |            |            |                |             |           |         |            |
|                                 |                |                  |            |                      |                  |               |     |            |            |                |             |           |         |            |
|                                 |                |                  |            |                      |                  |               |     |            |            |                |             |           |         |            |
| Empl# Name                      | PrimaryTSGroup | Position         | CostCode   | CostCode Description | Effective Date   | End Date      | тур | EE Amount  | Add Amount | Add.Start Date | Add EndDate | Orig. Amt | Balance | e HoldOver |
|                                 |                |                  |            |                      |                  |               |     |            |            |                |             |           |         |            |
| 071377 BELISLE, MARIE           | SCHOOL-SOUT    | S003BEHTECH-02   | DIRDEP     | DIRECT DEPOSIT       | 30-Sep-2019      |               | \$  | 999,999.99 |            |                |             |           |         |            |
| 071377 BELISLE, MARIE           | SCHOOL-SOUT    | S003BEHTECH-02   | EFTSV1     | EFT SAVINGS          | 30-Sep-2019      |               |     |            | 100.00     | 01-Sep-2022    |             |           |         |            |
| 071377 BELISLE, MARIE           | SCHOOL-SOUT    | S003BEHTECH-02   | MA+        | ADDITIONAL STATE TAX | 02-Sep-2022      |               |     |            | 15.00      | 02-Sep-2022    |             |           |         |            |
| 071468 BLISS, LYNN R            | SCHOOL-SOUT    | S003TEASOUT-03   | DIRDEP     | DIRECT DEPOSIT       | 13-Aug-2020      |               | \$  | 999,999.99 |            |                |             |           |         |            |
| 071468 BLISS, LYNN R            | SCHOOL-SOUT    | S003TEASOUT-03   | 457SB      | VOL DEFERRED SEC BEN | 01-Sep-2022      |               |     |            | 400.00     | 01-Sep-2022    |             |           |         |            |
| 071604 ,                        | SCHOOL-SOUT    | S003MTHSPEC-01   | MEDI       | MEDICARE             | 01-Sep-2022      |               |     | 1.45       |            |                |             |           |         |            |
| 071604 ,                        | SCHOOL-SOUT    | S003MTHSPEC-01   | MTPN11     | MASS TCH PEN 11%     | 01-Sep-2022      |               |     | 11.00      |            |                |             |           |         |            |
| 071605 ,                        | SCHOOL-SOUT    | S003READREC-01   | DIRDEP     | DIRECT DEPOSIT       | 02-Sep-2022      |               | \$  | 999,999.99 |            |                |             |           |         |            |
| 071605 ,                        | SCHOOL-SOUT    | S003READREC-01   | MEDI       | MEDICARE             | 02-Sep-2022      |               | ÷   | 1.45       |            |                |             |           |         |            |
| 071605 ,                        | SCHOOL-SOUT    | S003READREC-01   | MTPN11     | MASS TCH PEN 11%     | 02-Sep-2022      |               |     | 11.00      |            |                |             |           |         |            |

#### Figure 14 Employee List of Changed Deductions run as PDF®

| A2       | ×                       | √ <i>f</i> <sub>x</sub> 07137 | 7              |          |                      |           |          |     |            |            |              |                |           |         |      |
|----------|-------------------------|-------------------------------|----------------|----------|----------------------|-----------|----------|-----|------------|------------|--------------|----------------|-----------|---------|------|
| - A      | в                       | с                             | D              | E        | F                    | G         | н        | 111 | J          | к          | L            | м              | N         | 0       | Р    |
| 1 Emp    | # Name                  | PrimaryTSGroup                | Position       | CostCode | CostCode Description | Effective | End Date | Тур | EE Amount  | Add Amount | Add.Start Da | t Add End Date | Orig. Amt | Balance | Hold |
| 2 0713   | 7 🚯 ISLE, MARIE         | SCHOOL-SOUT                   | S003BEHTECH-02 | DIRDEP   | DIRECT DEPOSIT       | 9/30/2019 |          | \$  | 999,999.99 |            |              |                |           |         |      |
| 3 0713   | 7 BELISLE, MARIE        | SCHOOL-SOUT                   | S003BEHTECH-02 | EFTSV1   | EFT SAVINGS          | 9/30/2019 |          |     |            | 100.00     | 9/1/2022     |                |           |         |      |
| 4 0713   | 7 BELISLE, MARIE        | SCHOOL-SOUT                   | S003BEHTECH-02 | MA+      | ADDITIONAL STATE TAX | 9/2/2022  |          |     |            | 15.00      | 9/2/2022     |                |           |         |      |
| 5 0714   | 8 BLISS, LYNN R         | SCHOOL-SOUT                   | S003TEASOUT-03 | DIRDEP   | DIRECT DEPOSIT       | 8/13/2020 |          | S   | 999,999.99 |            |              |                |           |         |      |
| 6 0714   | 8 BLISS, LYNN R         | SCHOOL-SOUT                   | S003TEASOUT-03 | 457SB    | VOL DEFERRED SEC BEN | 9/1/2022  |          |     |            | 400.00     | 9/1/2022     |                |           |         |      |
| 7 0716   | 14 ,                    | SCHOOL-SOUT                   | S003MTHSPEC-01 | MEDI     | MEDICARE             | 9/1/2022  |          | %   | 1.45       |            |              |                |           |         |      |
| 8 0716   | 14 ,                    | SCHOOL-SOUT                   | S003MTHSPEC-01 | MTPN11   | MASS TCH PEN 11%     | 9/1/2022  |          | %   | 11.00      |            |              |                |           |         |      |
| 9 0716   | 15 ,                    | SCHOOL-SOUT                   | S003READREC-01 | DIRDEP   | DIRECT DEPOSIT       | 9/2/2022  |          | S   | 999,999.99 |            |              |                |           |         |      |
| 10 0716  | 15 .                    | SCHOOL-SOUT                   | S003READREC-01 | MEDI     | MEDICARE             | 9/2/2022  |          | %   | 1.45       |            |              |                |           |         |      |
| 11 0716  | 15 ,                    | SCHOOL-SOUT                   | S003READREC-01 | MTPN11   | MASS TCH PEN 11%     | 9/2/2022  |          | %   | 11.00      |            |              |                |           |         |      |
| 12       |                         |                               |                |          |                      |           |          |     |            |            |              |                |           |         |      |
| 13       |                         |                               |                |          |                      |           |          |     |            |            |              |                |           |         |      |
| 14       |                         |                               |                |          |                      |           |          |     |            |            |              |                |           |         |      |
| 15 Selec | tion Legend:            |                               |                |          |                      |           |          |     |            |            |              |                |           |         |      |
| 16       |                         |                               |                |          |                      |           |          |     |            |            |              |                |           |         |      |
| 17 Chan  | ges Between: 08202022 a | and 08262022                  |                |          |                      |           |          |     |            |            |              |                |           |         |      |
| 18       |                         |                               |                |          |                      |           |          |     |            |            |              |                |           |         |      |
| 40       |                         |                               |                |          |                      |           |          |     |            |            |              |                |           |         |      |

Figure 15 Employee List of Changed Deductions run as Excel®

### 6.4.2 # 6925 Employee List of Changed Additional Wages [Enhancement]

| 📧 Task 6925: Employee List - Changed Additional Wages                  | × |  |  |  |  |  |  |  |  |  |  |
|------------------------------------------------------------------------|---|--|--|--|--|--|--|--|--|--|--|
| Employee List - Changed Additional Wages                               |   |  |  |  |  |  |  |  |  |  |  |
| Required: Change Date Range (mmddyyyy) From: 08022022 To: 08312022     |   |  |  |  |  |  |  |  |  |  |  |
| Optional: Enter up to 9 Pay Groups Edit 0 values:                      |   |  |  |  |  |  |  |  |  |  |  |
| Run as O Preview O Print  PDF O Excel If Printing use Duplex  Yes O No |   |  |  |  |  |  |  |  |  |  |  |
| Lookup OK Cancel Clear All                                             |   |  |  |  |  |  |  |  |  |  |  |

The new report of Changed Additional Wages can be run prior to processing a warrant to see a list of any added/changed additional wages. Enter the required date range, and if needed, restrict the report to up to nine pay groups by clicking on the **[Edit]** button. The report may be run as **PDF**<sup>®</sup> or **Excel**<sup>®</sup>.

|   | 6925-HRADDWAG_CHG.REP                    | rinted 31-Aug-2022 at | at 09:33:28 by WENDY |                     |                |             |                     |                                       | Page 1 |  |  |  |  |
|---|------------------------------------------|-----------------------|----------------------|---------------------|----------------|-------------|---------------------|---------------------------------------|--------|--|--|--|--|
| 1 |                                          |                       |                      | City                | y of ADMINS    |             |                     |                                       |        |  |  |  |  |
| 1 | Employee List - Changed Additional Wages |                       |                      |                     |                |             |                     |                                       |        |  |  |  |  |
| 1 |                                          |                       |                      |                     |                |             |                     |                                       |        |  |  |  |  |
|   | Changes Between, 08202022 and 082120     | 22                    |                      |                     |                |             |                     |                                       |        |  |  |  |  |
| I | changes between: 06202022 and 063120     | 22                    |                      |                     |                |             |                     |                                       |        |  |  |  |  |
| I |                                          |                       |                      |                     |                |             |                     |                                       |        |  |  |  |  |
|   |                                          |                       |                      |                     |                |             |                     |                                       |        |  |  |  |  |
| I | Empl# Name                               | TS Group Posi         | sition Pay Code      | Description         | Effective Date | Ending Date | Per Per Per Per Per | Amount Account                        |        |  |  |  |  |
|   |                                          |                       |                      |                     |                |             |                     |                                       |        |  |  |  |  |
| I | 000005 HORN, LAWRENCE J                  | SCHOOL-ARA SOOS       | SARATECH.03 COACH NE | coach non nensioned | 09-Sep-2021    |             | WE                  | 75.00.1000-300-3510-110-06-00-51260   |        |  |  |  |  |
| I | AND AND AND AND AND AND AND AND AND AND  | oction and oct        | ADDITION OF CORCIN   | couch non pensioned | 00-000-0000    |             |                     |                                       |        |  |  |  |  |
| 1 | 071377 BELISLE, MARIE                    | SCHOOL-ABA S003       | 3BEHTECH-02 QUN      | QUINN BILL          | 26-Aug-2022    |             | WE                  | 200.00 1000-210-0000-002-00-00-51800  |        |  |  |  |  |
| I | 000004 REZZUTI, MARIE                    | SCHOOL-SCHOOL S003    | 3KNDTCH -01 REG      | REGULAR - hours     | 15-Mar-2022    | 15-Apr-2022 | WE                  | -200.00 1000-300-2305-111-03-00-51260 |        |  |  |  |  |
| 1 |                                          |                       |                      |                     |                |             |                     |                                       |        |  |  |  |  |

Figure 16 Employee List of Changed Additional Wages run as PDF®

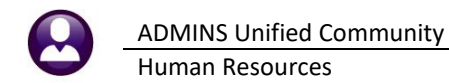

| _ |           |                           |                              |                |           |                     |                |             |     |     |     |     |     |         |                               |  |
|---|-----------|---------------------------|------------------------------|----------------|-----------|---------------------|----------------|-------------|-----|-----|-----|-----|-----|---------|-------------------------------|--|
|   | Clip      | board 🕞                   | Font                         | rs -           | Alignment | ra N                | lumber 🗔       | -           |     |     |     |     | :   | Styles  |                               |  |
|   |           |                           |                              |                |           |                     |                |             |     |     |     |     |     |         |                               |  |
| А | 2         | ▼ : × ✓                   | <i>f</i> <sub>x</sub> 000005 |                |           |                     |                |             |     |     |     |     |     |         |                               |  |
| А | А         | В                         | с                            | D              | E         | F                   | G              | н           | 1   | J   | к   | L   | м   | N       | 0                             |  |
|   | Empl#     | Name                      | TS Group                     | Position       | Pay Code  | Description         | Effective Date | Ending Date | Per | Per | Per | Per | Per | Amount  | Account                       |  |
| 2 | 000005    | N, LAWRENCE J             | SCHOOL-ABA                   | S005ABATECH-03 | COACH NP  | coach non pensioned | 9/9/2021       |             | WE  |     |     |     |     | 75.00   | 1000-300-3510-110-06-00-51260 |  |
|   | 071377    | BELISLE, MARIE            | SCHOOL-ABA                   | S003BEHTECH-02 | QUN       | QUINN BILL          | 8/26/2022      |             | WE  |     |     |     |     | 200.00  | 1000-210-0000-002-00-00-51800 |  |
| F | 000004    | REZZUTI, MARIE            | SCHOOL-SCHOOL                | S003KNDTCH -01 | REG       | REGULAR - hours     | 3/15/2022      | 4/15/2022   | WE  |     |     |     |     | -200.00 | 1000-300-2305-111-03-00-51260 |  |
| 5 |           |                           |                              |                |           |                     |                |             |     |     |     |     |     |         |                               |  |
| 5 |           |                           |                              |                |           |                     |                |             |     |     |     |     |     |         |                               |  |
| Ł |           |                           |                              |                |           |                     |                |             |     |     |     |     |     |         |                               |  |
| 8 | Selection | n Legend:                 |                              |                |           |                     |                |             |     |     |     |     |     |         |                               |  |
|   |           |                           |                              |                |           |                     |                |             |     |     |     |     |     |         |                               |  |
| 0 | Changes   | Between: 08202022 and 083 | 12022                        |                |           |                     |                |             |     |     |     |     |     |         |                               |  |
| 1 |           |                           |                              |                |           |                     |                |             |     |     |     |     |     |         |                               |  |
| 2 |           |                           |                              |                |           |                     |                |             |     |     |     |     |     |         |                               |  |
| 3 |           |                           |                              |                |           |                     |                |             |     |     |     |     |     |         |                               |  |
| 4 |           |                           |                              |                |           |                     |                |             |     |     |     |     |     |         |                               |  |

Figure 17 Employee List of Changed Additional Wages run as Excel®

[ADM-AUC-HR-10525]

# 7 Leave Accruals Table [Fix]

Before the software update, a leave accrual rule code could be deleted with employees assigned to it. Since the update, the system will do a check and only allow the deletion of a leave code with no active employees assigned. To access the Leave Accruals Table, from the menu, select:

| 🚾 [AUC] 6434     | I-Lea          | ve Ac             | crual                      | Rules            |                     |           |    |
|------------------|----------------|-------------------|----------------------------|------------------|---------------------|-----------|----|
| 1                | _              |                   | L                          | _eave A          | Accrual F           | Rules     |    |
| Goto             |                | _                 |                            |                  |                     |           | _  |
| Actions          | Accru<br>Leave | al Grou<br>Type C | p <mark>A</mark><br>ode VA | 22 VAC<br>CATION | adm 150<br>Vacation | sick 22 v | ас |
|                  |                |                   |                            |                  |                     |           |    |
|                  |                |                   |                            |                  |                     |           |    |
| 1 Add Leave      |                |                   |                            |                  |                     |           |    |
| 2 Delete Le      | ave            |                   |                            |                  |                     |           |    |
| 3 Add Seg#       |                | From              | То                         |                  |                     | % of      |    |
| 4 Delete Seg#    | Seq#           | Month             | Month                      | Days             | Hours               | Hours/Day | ^  |
|                  | 1              | 1                 | 999                        |                  |                     |           |    |
| 5 Clear Matrix   | 2              |                   |                            |                  |                     |           |    |
|                  | 3              |                   |                            |                  |                     |           |    |
| 6 Edit List      | 4              |                   |                            |                  |                     |           |    |
| 7 Emp by Code    | 5              |                   |                            |                  |                     |           | ]  |
|                  |                |                   |                            |                  |                     |           |    |
| Accrual Groups   |                |                   |                            |                  |                     |           |    |
| Leave Type Codes |                |                   |                            |                  |                     |           |    |
|                  |                |                   |                            |                  |                     |           |    |
|                  |                |                   |                            |                  |                     |           |    |
|                  |                |                   |                            |                  |                     |           | ~  |
|                  |                |                   |                            |                  |                     |           |    |
|                  | 1              |                   |                            |                  |                     |           | _  |
|                  |                |                   |                            |                  |                     |           |    |
|                  |                |                   |                            |                  |                     |           |    |

#### Human Resources Tables Leave Accruals Table

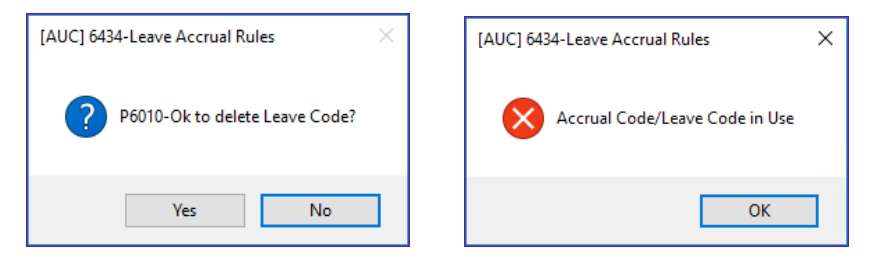

When deleting a leave type code, the system will first ask if it is OK to delete the Leave Code. Click on **[Yes]**, if the code is in use, the system will display the message above and will not delete the code.

Leave codes with history cannot be deleted.

[ADM-AUC-HR-10500]

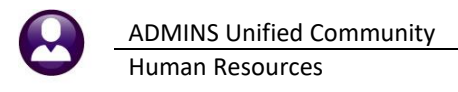

## 8 Cost Code Table Edit List [Enhancement]

Before the software update, when an edit list was run from the Cost Code table, it did not include the "periods to take" for each cost code. To make it easier to see more information about the cost codes on the edit list, **ADMINS** added the "periods to take" to both the **PDF**<sup>®</sup> and **Excel**<sup>®</sup> versions of the report.

|    | Α         | В                          | С       | D            | E       | F      | G      | Н        | 1                 | J         | К                   |      | м        | N         | 0 |
|----|-----------|----------------------------|---------|--------------|---------|--------|--------|----------|-------------------|-----------|---------------------|------|----------|-----------|---|
| 1  | Code      | Description                | Benefit | Category     | FlatAmt | Pretax | Order# | Status   | Liability Account | Liability | Expenditure Account | Exp  | Tier_IEE | Tier_I ER |   |
| 2  | 401-EE    | 109844 401 PLAN EMPLOYEE   | 401A    | 401 A        | 0.00    | Y      | 10     | Active   | 00-0000-00000     |           | 00-0000-00000       |      | 100.00   | 0.00      |   |
| 3  | 401-EEPL  | 109844 401 PLAN EE POLICE  | 401A    | 401 A        | 0.00    | Y      | 10     | Active   | 00-0000-00000     |           | 00-0000-00000       |      | 100.00   | 0.00      |   |
| 4  | 401-EEPW  | 109844 401 PLAN EE PUBLIC  | 401A    | 401 A        | 0.00    | N      | 0      | Active   | 00-0000-00000     |           | 00-0000-00000       |      | 100.00   | 0.00      |   |
| 5  | 401-ER    | 109844 401 PLAN EMPLOYER   | 401A    | 401 A        | 0.00    | N      | 999    | Active   | 00-0000-00000     |           | **-****-51038       |      | 0.00     | 100.00    |   |
| 6  | 401-ERDP  | 109844 401 PLAN ER DISPATO | 401A    | 401 A        | 0.00    | N      | 999    | Active   | 00-0000-00000     |           | **-****-51038       |      | 0.00     | 100.00    |   |
| 7  | 401-ERPL  | 109844 401 PLAN ER POLICE  | 401A    | 401 A        | 0.00    | N      | 999    | Active   | 00-0000-00000     |           | **-****-51038       |      | 0.00     | 100.00    |   |
| 8  | 401-ERPW  | 109844 401 PLAN ER PUBLIC  | 401A    | 401 A        | 0.00    | N      | 999    | Active   | 00-0000-00000     |           | **-***-51038        |      | 0.00     | 100.00    |   |
| 9  | 401-MLEE  | 109844 401 PLAN EE ML      | 401A    | 401 A        | 53.46   | Y      | 10     | Active   | 00-0000-00000     |           | 00-0000-00000       |      | 100.00   | 0.00      |   |
| 10 | 401-MLER  | 109844 401 PLAN ER ML      | 401A    | 401 A        | 53.46   | N      | 999    | Active   | 00-0000-00000     |           | **-****-51038       |      | 0.00     | 100.00    |   |
| 11 | 401A-O    | CONVERSION                 | 401A    | 401 A        | 0.00    | N      | 0      | Inactive | 00-0000-00000     |           | 00-0000-00000       |      | 100.00   | 0.00      |   |
| 12 | 401EEDP   | 109844 401 PLAN EMPLOYEE   | 401A    | 401 A        | 0.00    | Y      | 0      | Active   | 00-0000-00000     |           | 00-0000-00000       |      | 100.00   | 0.00      |   |
| 13 | 4011.OA11 | 109844.40 LOAN             | 401LN   | 401 A LO/*** |         | N      | 70     | Active   | 00-0000-00000     |           | 00-00 00000         | 1.00 | 100.00   | 0.00      |   |

| Figure 18 Before – | the Cost Code | Edit list did not  | include columns  | for the | periods to take |
|--------------------|---------------|--------------------|------------------|---------|-----------------|
| Inguic to belore   | the cost coue | Lait list ala liot | mendae conditing | ioi uic | perious to take |

| E   | • ∽ • • |                                         |           |                |        |     |            |      |          | Cost | CodeLi |                |
|-----|---------|-----------------------------------------|-----------|----------------|--------|-----|------------|------|----------|------|--------|----------------|
| Fi  | le Home | Insert Page Layout Formulas Data Review | View ♀ Te | ll me what you | want t |     |            |      |          |      |        |                |
|     |         |                                         |           |                |        |     |            |      |          |      |        |                |
| AI: | sz • :  | ~ ~ Jx                                  |           |                |        |     |            |      |          |      |        |                |
|     | A       | В                                       | M         | N              | 0      | P   | Q          | R    | S        | Т    | U      |                |
| 1   | Code    | Description                             | Tier_I EE | Tier_I ER      | Per    | Per | Per        | Per  | Per      | Per  | Per    |                |
| 2   | 2020PW  | ELECTION WORKERS 2020 SPECIAL CODE      | 0.00      | 100.00         | N      |     |            |      |          |      |        |                |
| 3   | 457ROTH | 457 ROTH SMART PLAN                     | 100.00    | 0.00           | FN     | B3  | BI         | S    | W5       | WE   |        |                |
| 4   | 457SB   | VOL DEFERRED SEC BEN                    | 100.00    | 0.00           | FN     | B3  | BI         | LS   | W5       | WE   |        |                |
| 5   | AFLND   | AFLAC DENTL ND 111F                     | 100.00    | 0.00           | WE     |     |            |      |          |      |        |                |
| 6   | ALT21I  | ALTUS IND SCHOOL 21                     | 100.00    | 0.00           | B3     | BI  | Ν          |      |          |      |        |                |
| 7   | ALT26S  | ALTUS IND SCHOOL 26                     | 100.00    | 0.00           | B3     | BI  | LS         | Ν    |          |      |        |                |
| 8   | ALT41I  | ALTUS IND SCHOOL 42                     | 100.00    | 0.00           | W5     | WE  | ſ          |      |          |      |        | ·,             |
| 9   | ALT52I  | ALTUS IND TOWN 52                       | 100.00    | 0.00           | W5     | WE  |            |      |          |      |        |                |
| 10  | ALTFAM  | ALTUS FAM SCHOOL 52                     | 100.00    | 0.00           | W5     | WE  |            |      | C        | oct  |        | do Edit list   |
| 11  | ALTNDF  | ALTUS NONDEFER 111F                     | 100.00    | 0.00           | WE     | W5  |            |      | <u> </u> | 031  |        | de Luit list   |
| 12  | ALTS41  | ALTUS FAM SCHOOL 42                     | 100.00    | 0.00           | W5     | WE  |            | - ir | าดใน     | ıde  | s p    | eriods to take |
| 13  | ALTS52  | ALTUS FAM TOWN 52                       | 100.00    | 0.00           | W5     | WE  |            |      |          |      |        |                |
| 14  | ALTSGL  | ALTUS IND SCHOOL 52                     | 100.00    | 0.00           | W5     | WE  |            |      |          |      |        |                |
| 15  | ALTUS   | ALTUS FAM SCHOOL 26                     | 100.00    | 0.00           | B3     | BI  | LS         | Ν    | -        | -    | _      |                |
| 16  | ALTUS2  | ALTUS FAM SCHOOL 21                     | 100.00    | 0.00           | B3     | BI  | Ν          |      |          |      |        |                |
| 17  | AN-AM   | AMERICAN FUNDS                          | 100.00    | 0.00           | B3     | BI  | LS         | W5   | WE       |      |        |                |
| 18  | AN-AME  | AMERICAN FUND SERVIC                    | 100.00    | 0.00           | B3     | BI  | LS         | N    | W5       | WE   |        |                |
| 19  | ANAMY   | AME: "NAN 0129600(AMERIPRISE)           | 100.00    | 000            | B3-    | Bh  | <b>≜</b> S | 10-  | 10/5     | M    |        |                |

Figure 19 After - the Cost Code Edit list with columns for Periods to Take

[MAN-SUP-SAPLAUC-842]

## 9 Quarterly Processing – CT 941 [Enhancement]

**ADMINS** has a process for CT 941 that produces *two reports*; use these reports to complete the CT 941 filing requirement each quarter. Go to the <u>MyConnect</u> portal to file electronically. Prior to the software update, the entity was a required field. It is now optional, so that all entities may be reported on at the same time.

| Task 6922: CT Quarterly - 941                                                          | × |
|----------------------------------------------------------------------------------------|---|
| CT - 941                                                                               |   |
| Required: Check Date Range (mmddyyyy) From: 01-Jan-2022 To: 31-Mar-2022                |   |
| Optional: Enter up to 9 Entity Codes Edit 0 values:                                    |   |
| Run as O Preview O Print  PDF If Printing use Duplex Yes No Lookup OK Cancel Clear All |   |

[ADM-AUC-HR-10524]

# 10 Print a W2 Form from the Review Screen [Enhancement]

To print a single W2 quickly, from the menu, select:

#### HR > Year End Processing > W2 Processing

| From the steps menu, select:         |   |  |  |  |  |  |  |  |  |  |
|--------------------------------------|---|--|--|--|--|--|--|--|--|--|
| Review W2 Forms                      |   |  |  |  |  |  |  |  |  |  |
| The system will prompt for the year: |   |  |  |  |  |  |  |  |  |  |
| Task 6017: Review W2 Forms           | × |  |  |  |  |  |  |  |  |  |
| Review W2 Forms                      |   |  |  |  |  |  |  |  |  |  |
| Required: Enter Year 2021            |   |  |  |  |  |  |  |  |  |  |
| Lookup OK Cancel Clear All           |   |  |  |  |  |  |  |  |  |  |

Enter the desired year and click [OK].

On the Review W2 Forms screen, enter the entity and employee number for the W2, or select the employee from the lookup by name or employee number:

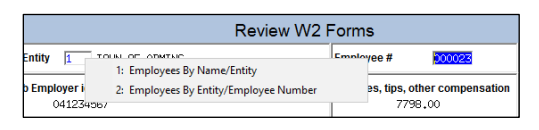

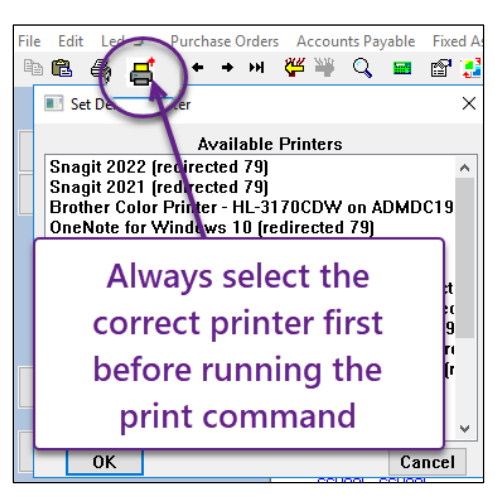

|                     |                                                           | Review W2 F                     | orms                              |                                         |                                 |              |         |  |  |
|---------------------|-----------------------------------------------------------|---------------------------------|-----------------------------------|-----------------------------------------|---------------------------------|--------------|---------|--|--|
| Goto                | Entity TOWN OF ADMINS                                     |                                 | Employee #                        | 00023                                   | SS# ***-**-1010                 |              |         |  |  |
| Actions             | b Employer identification number (EIN)<br>041234567       | 1 Wages, tips, other<br>7798.00 | compensation                      | 2 Federal income tax withheld<br>400,07 |                                 |              |         |  |  |
|                     | c Employer's name, address and zip code<br>TOWN OF ADMINS | 3 Social security wag           | es                                | 4 Socia                                 | al security tax w               | ithheld      |         |  |  |
|                     | BOSTON, MA 02110                                          | 5 Medicare wages an<br>7798.00  | 6 Medicare tax withheld<br>113,05 |                                         |                                 |              |         |  |  |
| 1 W2 Menu           |                                                           |                                 | 7 Social security tips            |                                         | 8 Alloc                         | ated tips    |         |  |  |
| 2 Print Single Form | d Control number<br>SCHOOL-SCHOOL                         | 9                               |                                   | 10 Dependent care benefits              |                                 |              |         |  |  |
|                     | e Employee's Name<br>KAREN M OSTEGREN                     |                                 | 11 Nonqualified plans             | •                                       | 12a See instructions for box 12 |              |         |  |  |
|                     | 19 DEBRA RD.                                              | 13 Stat EE R.Plan               | 3rdPty                            | 12b                                     |                                 |              |         |  |  |
|                     | CAMBRIDGE, MA 02138                                       | 14 Other                        | I                                 |                                         | 12c                             |              |         |  |  |
|                     | f Employee's address and ZIP code                         |                                 |                                   |                                         |                                 | 12d          |         |  |  |
|                     | 15 State Employer's state ID number<br>MA 041234567       | 16 State wages, tip<br>7798.00  | s 17 State income t 382.          | ax 18 Local                             | wages                           | 19 Local tax | 20 Name |  |  |
|                     |                                                           |                                 |                                   |                                         |                                 |              |         |  |  |
|                     |                                                           |                                 |                                   |                                         |                                 |              |         |  |  |
| Added By Changed by |                                                           |                                 |                                   |                                         |                                 |              |         |  |  |
| nce the emr         | lovee informatio                                          | n is disr                       | played or                         | the s                                   | cre                             | en cli       | ck th   |  |  |

| Enter Report Parameters                               |                                          | ×         |
|-------------------------------------------------------|------------------------------------------|-----------|
| Select Print Option:<br>Select a value from dropdown: | Print front and back on a duplex printer | •         |
|                                                       |                                          | OK Cancel |

Make the printing selection on the prompt. Print using the print button in the AdmCrv screen.

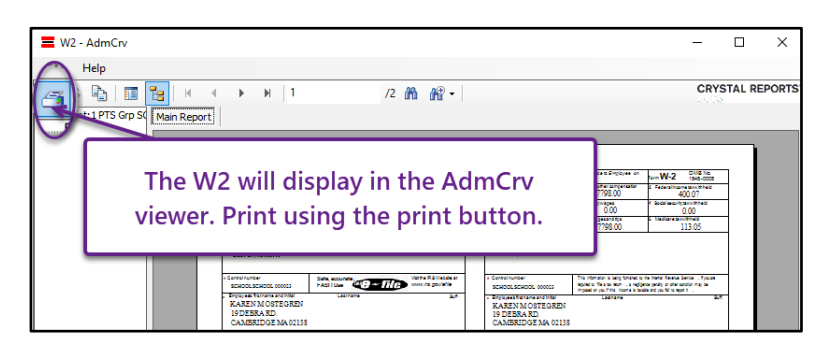

[ADM-AUC-HR-10492]

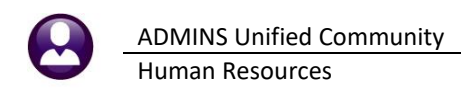

# 11 Interfaces/Imports

#### Human Resources Interfaces/Imports Timesheet Import from Spreadsheet

|                | Task 6768: Timesheet Import Employees Report |        | ×                   |  |  |  |  |
|----------------|----------------------------------------------|--------|---------------------|--|--|--|--|
|                | Timesheet Import Employees Report            |        |                     |  |  |  |  |
|                | Optional: Enter up to 9 Bargaining Units     | Edit   | 0 values:           |  |  |  |  |
|                | Optional: Enter up to 9 Entity Codes         | Edit   | 0 values:           |  |  |  |  |
|                | Optional: Enter up to 9 Pay Groups           | Edit   | 0 values:           |  |  |  |  |
|                | Optional: Enter up to 9 Timesheet Groups     | Edit   | 0 values:           |  |  |  |  |
|                | Optional: Enter up to 9 Schedules            | Edit   | 0 values:           |  |  |  |  |
|                | Optional: Enter up to 9 Leave Accrual Groups | Edit   | 0 values:           |  |  |  |  |
| Optional: Ente | r up to 9 Leave Accrual Groups               |        |                     |  |  |  |  |
|                | Run as                                       |        |                     |  |  |  |  |
|                |                                              | Lookup | OK Cancel Clear All |  |  |  |  |

**ADMINS** provides a way to import timesheets from a spreadsheet.

To make it easier to import accruals, the Timesheet Import Employees report can be filtered by up to nine accrual groups.

For example, a union contract is ratified mid-year that provides additional personal leave accrual. Run the report selecting only the union employee accrual group and use the resulting data to populate the template for uploading timesheets. Learn about importing timesheets by reading <u>HR-345 Import Timesheets from a Spreadsheet</u> in the Help Reference Library.

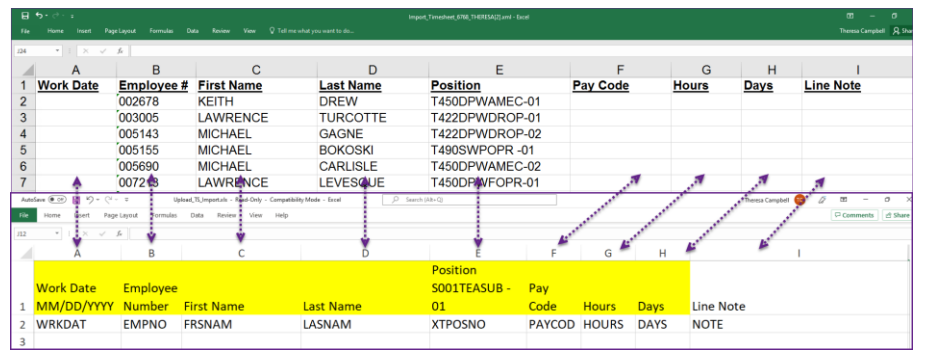

The image shows that the columns in the report directly correlate with the columns in the template provided in the steps menu.

Copy columns B – E from the report and fill in the remaining data.

Figure 20 Report #6768 can be used to populate columns B-E in the template

[ADM-AUC-HR-10546]

# 12 Site-Specific

**ADMINS** added the optional Pay Group and Bargaining Units sorting and selecting fields to the Paycheck Listing – Multiple Employees report. From the menu, select:

Human Resources > Site Specific > Site Specific Paycheck Listing – Multiple Employees

## 12.1 #6293 Paycheck Listing-Multiple Employees

|               | I Task 6293: Site Specific Paycheck Listing - Mult | ipleEmployees                      | ;                         | × |  |  |
|---------------|----------------------------------------------------|------------------------------------|---------------------------|---|--|--|
|               | Site Specific Paycheck Listing - Multipl           | e Employees                        |                           |   |  |  |
|               | Required: Check Date Range (mmddyyyy               | From: 🚺                            | 012022 To: 07312022       |   |  |  |
|               | Optional: Enter up to 9 Employee#                  | Edit                               | 2 values: 071599, 071597, |   |  |  |
| Optional: Ent | ter up to 9 Pay Groups                             | Edit                               | 0 values:                 |   |  |  |
| Ontional: Ent | ter up to 9 Bargaining Units                       | Edit                               | 0 values:                 |   |  |  |
| optional. Ent | crup to 5 Darganning Onto                          | Name ○ Pay Group ○ Bargaining Unit |                           |   |  |  |
|               | Run as      Excel                                  |                                    |                           |   |  |  |
|               |                                                    | Lookup                             | OK Cancel Clear All       |   |  |  |

[MBE-SUP-SAPLAUC-1169]

## 13 Help Reference Library

Added the following new or updated content to the Help Reference Library and to **ADMINS**.com:

### 13.1 New or Updated Documents in the Help Reference Library

| Payroll Processing |  |
|--------------------|--|
| Special Processing |  |
| Other              |  |
| Site Specific      |  |

HR–380 Emailing Direct Deposit Advice HR–457 Update Additional Rates En Masse HR–850 Module Control HR–1090 CT ReEmploy Filing [Updated] [New] [Updated] [New]

[New]

[New]

[New]

### 13.2 ADMINS.com Documents & Videos

<u>HR–1090 CT ReEmploy Filing</u> <u>Add Historical Salary Change Record [2:47]</u> <u>Optimizing the PDF® Viewer [3:37]</u>

| Maria New Vie                                               | ees & Quick Tips — Library = - More = 💄 | ·                                            |     |
|-------------------------------------------------------------|-----------------------------------------|----------------------------------------------|-----|
| <ul> <li>Help Documents that Apply for A</li> </ul>         | All Modules                             | support@admins.co                            | m   |
| \$1-117 The Quick Task/Report Rutten (pdf)                  | A Download                              | ADMINS                                       |     |
| SV-100 Preview or Bds. CBV Piles for Uploading to AUC (pdf) | A Download                              |                                              |     |
| 21/142 Read a Pasanoni (pdf)                                | A Download                              | - Help Docume                                | nts |
| \$1150 Email Distribution Lieps (pdf)                       | A Download                              | that Apply for                               | All |
| \$1450 Using Piret Tables in Reteins Analyse AUC Data (pdf) | A Download                              | Modules                                      |     |
| 01/127 Site Specific Ever Checka (pdf)                      | A Download                              |                                              |     |
| \$1105 Record Looking (pdf)                                 | A Deveload                              | SY-117 The Quick<br>Task/Report Button (pdf) | 1   |
| Accounts Payable Docum                                      | ents                                    | SY-135 Preview or Edit                       |     |
| 1009 Processing (##)                                        | A Deveload                              | .CSV Files for Uploading<br>to AUC (odf)     | 4   |
| Rank Table (pdf)                                            | A Download                              | (p)                                          |     |
| Delete AP Voucher Banches in Bulk (pdf)                     | A Download                              | SY-145 Reset a Password                      |     |
| Diabusement Waranta (pdf)                                   | A Deveload                              | (pdf)                                        |     |
| Paying Bills (pdf)                                          | A Download                              | SY-150 Email Distribution                    |     |
|                                                             | A Download                              |                                              |     |
| serve select (concentration) (but)                          |                                         |                                              |     |

To allow customers instant access to training videos and documents, the <u>ADMINS.com</u> website no longer requires registration to access the <u>Videos and Quick Tips</u> and <u>Release Notes</u> content.

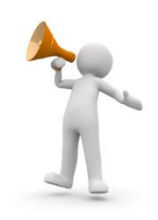

We also restructured the help documents index page to make it more compact to allow easier access from mobile devices.

#### Figure 21 Before

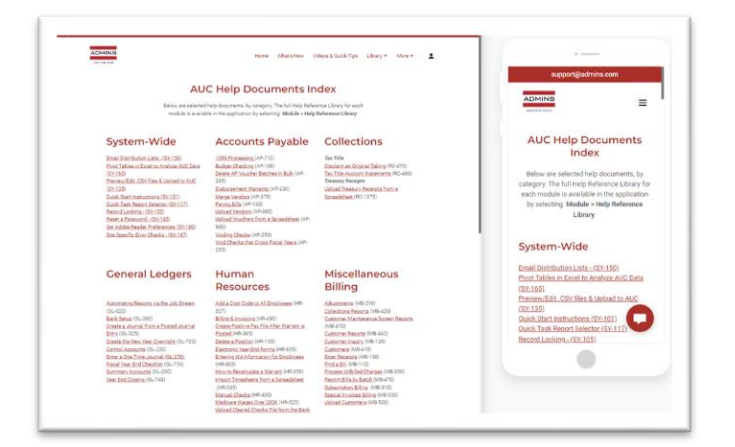

#### Figure 22 After

[ADM-AUC-WEB-10]